# Pantalla de Usuarios

| Revistas Científicas Complutenses                                                                                                    |                                                    |
|----------------------------------------------------------------------------------------------------|----------------------------------------------------|
| Complutum                                                                                                    |                                                    |
| Acerca de Área Personal Buscar Último número Números anteriores                                                                                                    | UNIVERSIDAD<br>COMPLUTENSE<br>MADRID               |
| nicio > Inicio                                                                                                    | Idioma                                             |
| Inicio                                                                                                    | Espanoi (Espana)                                   |
| Complutum<br>» Gestofra de revistas                                                                                                    | Contenido de la Revista<br>Por número<br>Por sutor |
| » Editor/a 0 Sin asignar 0 En revisión 0 En edición [Crear número] [Notificar usuarias/os                                                                                       | Por título<br>Índice de revistas                   |
| » Autoria 0 Activo [Nuevo envío                                                                                                    | 1                                                  |
| s musurar mis remsus<br>E čitar mjenil<br>s Cambiar contraseña<br>s Salir                                                                                                    | Alertas<br>Ver<br>Administrar<br>Administrar       |
| Complature<br>ISBN 1131-6993<br>ISBN 91988-2327                                                                                                    | Tamaño de Fuente                                   |
| 2011. Universidad Complutense de Madrid<br>Biblioteca Complutense   Servicio de Publicaciones                                                                                   |                                                    |
| - Si está interesado en publicar la edición electrónica de una revista de la <u>UCM</u> envíenos un correo a servicio publicaciones@rect.ucm.es y nos pondremos<br>en contacto. | 3                                                  |
|                                                                                                    |                                                    |
|                                                                                                    |                                                    |
|                                                                                                    |                                                    |
|                                                                                                    |                                                    |
|                                                                                                    |                                                    |
|                                                                                                    |                                                    |

# **ROL DE AUTOR [Nuevo envío]**

## Paso 1. Comenzar el envío

- Elegir la Sección de la revista
- Elegir el Idioma
- Marcar todos los puntos de la Lista de comprobación de envío
- Marcar Nota de copyright (si lo tuviera)

### GUARDAR

# Paso 2. Subir el envío

Elegir el fichero y SUBIR

(Si el archivo pesa más de 2 megas no se subirá, habrá que reducirlo)

GUARDAR Y CONTINUAR

## Paso 3. Introducción de los metadatos del envío

### Autores

Tanto los nombres como los apellidos de los autores irán en Minúsculas (no Versales ni Mayúsculas)

Campos que se deberán rellenar:

- Primer nombre (obligatorio)
- Segundo nombre (si lo tuviera)
- Apellidos (obligatorio)
- Correo-e (obligatorio. Si no lo tuviera, será el general de contacto de la revista)
- Filiación (si lo tuviera)
- País

Si son más de dos autores, uno deberá ir como contacto principal, por defecto es el primero, pero si hubiera otro se marcaría "Contacto principal para correspondencia editorial."

# Título y resumen

Se deberá rellenar:

- Título (obligatorio) Si lleva un texto en cursiva hay que añadir comillas
- **Resumen** (en el caso de artículos de investigación, en reseñas no es obligatorio)
  - Para quitar el **Resumen** obligatorio en las reseñas o en cualquier otra sección que no sea necesario hay que

configurarlo mediante el rol Gestor > Secciones de la revista.

 Para introducir el **Resumen** es preferible editarlo en el HTML o con la opción "Pegar desde" (esta opción suele ser más rápida si copias desde Word).

| l itulo y resumen        |                                                                                                    |
|--------------------------|----------------------------------------------------------------------------------------------------|
| Título*                  | ados de la primera encuesta nacional dirigida a empresas del sector                                                                                                    |
| Resumen*                 | En este artículo se presentan los resultados de la primera<br>encuesta dirigida a empresas de arqueología en España<br>que conforman la primera base de datos sobre la oferta<br>arqueológica. En ella se recopila información social y<br>económica sobre esta actividad comercial lo que permite<br>identificar el impacto de la actual crisis económica pero<br>también las oportunidades que se presentan al sector. |
| Indexación               | ₩ <b>B</b> I <u>U</u> ⋮Ξ ⋮Ξ   ∞ ∞ ∞ <b>@</b> HTTL <b>Ξ</b> .                                                                                                    |
| Proporcione palabras cl  | lave para indexar el envío; separe los términos con punto y coma (término1; térm                                                                                                    |
| Clasificación por materi | as Añadir/Eliminar términos                                                                                                    |

Para volver a la pantalla de los metadatos "Update".

En el editor del texto se pueden poner cursivas y negritas.

# Indexación

- Clasificación por materias
  - lo estamos dejando para que lo haga la Biblioteca)
- Palabras clave
  - Deben ir separadas por punto y coma (;)
- Agencias de apoyo (si las tuviera)

Cambiar el **Idioma del formulario** para introducir los metadatos en otros idiomas

Rellenar:

- Título
- Resumen
- Palabras clave

Repetir la operación para los diferentes idiomas **cambiando la pestaña** de cada uno de los idiomas.

Si se bloquea con este cambio GUARDAR Y CONTINUAR y volver al punto 3

### Paso 4. Subir ficheros complementarios

Si tuviera se añadirían aquí. Se pueden añadir más de uno.

Si no tuviera, directamente GUARDAR Y CONTINUAR

### Paso 5. Confirmar el envío

FINALIZAR EL ENVÍO

### **Envíos activos**

# IMPORTANTE: NO PINCHAR EN "PINCHANDO AQUÍ"

## Hay que pinchar donde pone "envíos activos"

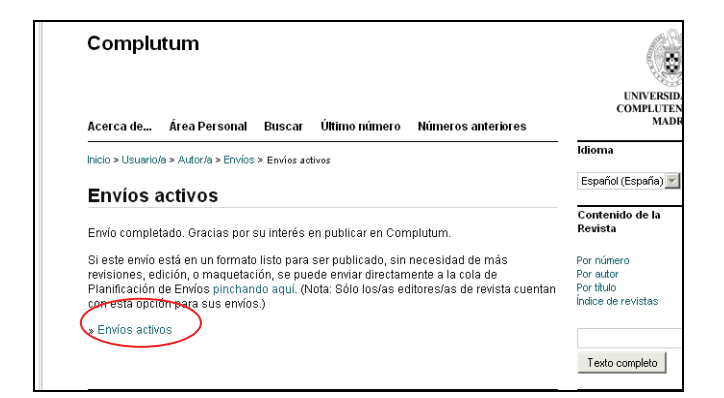

El artículo estará a la espera de ser asignado por el editor. El autor vería el artículo "esperando asignación"

| Principal > | Inicio > Usi | uario/a > <u>A</u> | utor/a > Envíos activos |                      |        |
|-------------|--------------|--------------------|-------------------------|----------------------|--------|
| Envío       | os acti      | vos                |                         |                      |        |
| Activo      | Archivo      |                    |                         |                      |        |
|             | MM-<br>DD    |                    |                         |                      |        |
| ID          | Enviar       | Secc.              | Autores                 | Título               | E      |
| 38418       | 01-          | ART                | Garcia Sanchez          | 'Título del artículo | Espera |

El artículo recibirá un correo de confirmación (envío recibido) por parte del gestor

Gestión del proceso editorial

## ROL DE EDITOR Seleccionar un editor

El envío estará en situación "sin asignar"

| Acerca de          | Área Personal | Buscar     | Último número   | Números anter | riores Noticias                      |
|--------------------|---------------|------------|-----------------|---------------|--------------------------------------|
| Principal > Inicio | > Inicio      |            |                 |               |                                      |
| Inicio             |               |            |                 |               |                                      |
| zPrueba            |               |            |                 |               |                                      |
| » Gestor/a de      | revistas      |            |                 |               | [Configuració                        |
| » Editor/a         | 4             | Sin asigna | r 8 En revisión | 7 En edición  | [Crear número] [Notificar usuarias/o |
| » Autor/a          |               |            |                 | 1 Activo      | [Nuevo env                           |
|                    |               |            |                 | 0 A otivo     |                                      |

Pinchando sobre editor podemos ver todos los envíos

El **editor** selecciona el artículo enviado por el **autor**, que aparecerá dentro de la sección de envíos sin asignar

| Envios                    |                              |   |     |          |   |
|---------------------------|------------------------------|---|-----|----------|---|
| » Sin asig                | nar (4)                      |   |     |          |   |
| » En revisi<br>» En edici | on (2)                       |   |     |          |   |
| » Archivos                | , (i)                        |   |     |          |   |
|                           |                              |   |     |          |   |
|                           |                              |   |     |          |   |
| Título                    | <ul> <li>contiene</li> </ul> | × |     |          |   |
| Enviado                   | 🛩 entre                      | * | 🕶 у | <b>*</b> | ~ |
| Buscar                    |                              |   |     |          |   |
| Dubbar                    |                              |   |     |          |   |
|                           |                              |   |     |          |   |

El **editor** pincha sobre el nuevo artículo creado por el autor

| Sin asig | nar En    | revisión                  | En edición Archivos  |                               |
|----------|-----------|---------------------------|----------------------|-------------------------------|
| Asignado | a: Todos  | los Editore:              | s 💌 En Sección: Toda | s las secciones 💌             |
| Titulo   |           | <b>v</b> co               | ntiene 🗸             |                               |
| Enviado  |           | <ul> <li>entre</li> </ul> | * *                  | <b>y y</b>                    |
| Buscar   |           |                           |                      |                               |
|          | MM-<br>DD | _                         |                      |                               |
| ID       | Enviar    | Secc.                     | Autores              | Titulo                        |
| 14       | 31-<br>03 | ART                       | Gomez                | The Citation Markup Assistant |
| 23       | 09-<br>05 | ART                       | Administrador        | id 22                         |
| 36238    | 29-<br>07 | ART                       | Administrador        | prueba_nodoi                  |
|          |           |                           |                      |                               |

El **editor** elige a otro editor o al editor de sección que se encargará de todo el proceso editorial.

| Ficheros ad.<br>Remitente<br>Fecha de envío                    | 38418-44931-1-SM.pdi<br>Ninguno Añadir fichei<br>Maite Garcia Sanchez <sup>(</sup><br>01-02-2012 | i 01-02-2012<br>ro adicional                                        |                        |           |       |
|----------------------------------------------------------------|--------------------------------------------------------------------------------------------------|---------------------------------------------------------------------|------------------------|-----------|-------|
| Sección                                                        | Artículos                                                                                        | Cambiar a Artículos 💌                                               | Registro               |           |       |
| Editores/as                                                    |                                                                                                  |                                                                     |                        |           |       |
|                                                                |                                                                                                  |                                                                     |                        |           |       |
|                                                                |                                                                                                  | Revisión                                                            | Editar                 | Solicitud | Acció |
| Registro Añadir e                                              | ditor/a de sección   Añadi                                                                       | Revisión<br>Ninguno asignado<br>reditoria   Añadirse                | Editar                 | Solicitud | Acció |
| Registro Añadir e<br>Estado                                    | ditor/a de sección   Añadii                                                                      | Revisión<br>Ninguno asignado<br>reditoria   Añadirse                | Editar                 | Solicitud | Acció |
| Registro Añadir e<br>Estado<br>Iniciado<br>Última modificación | ditor/a de sección   Añadii<br>Esperando asignación<br>01-02-2012<br>01-02-2012                  | Revisión<br>Ninguno asignado<br>reditoria   Añadirse<br>Rechazar y, | Editar<br>Archivar Pro | Solicitud | Accid |

También puede ser el propio editor el encargado del proceso. En ese caso tendría que pinchar en "Añadirse"

| Editores/ | as                                                     |        |           |        |
|-----------|--------------------------------------------------------|--------|-----------|--------|
|           | Revisión                                               | Editar | Solicitud | Acción |
|           | Ninguno asignado                                       |        |           |        |
| Registro  | Añadir editor/a de sección   Añadir editor/   Añadirse | >      |           |        |
| Estado    |                                                        |        |           |        |

# ROL DE EDITOR

## Aceptación/rechazo de un artículo

El editor puede rechazar directamente un artículo pinchando en "rechazar y archivar presentación"

| Ficheros ad.<br>Remitente<br>Fecha de envío | Ninguno Añadir fichero a<br>Maite Garcia Sanchez 🖾<br>01-02-2012 | adicional |             |             |               |        |
|---------------------------------------------|------------------------------------------------------------------|-----------|-------------|-------------|---------------|--------|
| Sección                                     | Artículos C                                                      | ambiar a  | Artículos 💌 | Registro    |               |        |
| Editores/as                                 |                                                                  |           |             |             |               |        |
|                                             |                                                                  |           | Revisión    | Editar      | Solicitud     | Acción |
| Editor/a                                    | Maite Garcia Sanchez 🕮                                           |           | <b>V</b>    | ¥           | 01-02-2012    | Borrar |
| Registro Añadir e                           | ditor/a de sección   Añadir ed                                   | litor/a   |             |             |               |        |
| Estado                                      |                                                                  |           |             |             |               |        |
| Estado                                      | En revisión                                                      | (         | Rechazar y  | Archivar Pr | resentación 🔵 |        |
| Iniciado                                    | 01-02-2012                                                       |           |             |             |               |        |
| Última modificación                         | 01-02-2012                                                       |           |             |             |               |        |
| Comentarios de                              | Dec defecte                                                      |           | Orachiana   |             | - De sister   |        |

Para borrar definitivamente un envío del sistema habría que buscar el artículo en "Archivos".

| Principal > Inicio       | > Usuario/a > Edito | r/a  |       |   |    |
|--------------------------|---------------------|------|-------|---|----|
| Home de                  | e editor/a          |      |       |   | [- |
| Envios                   |                     |      |       |   | Id |
| » Sin asig               | nar (3)             |      |       |   | E  |
| » En revis               | ión (3)             |      |       |   |    |
| » En edici<br>» Archivos | on (7)              |      |       |   |    |
| Titulo                   |                     | ne 🗸 |       |   | U  |
| Enviado                  | ✓ entre             | ~    | × • ) | * | 5  |
| Buscar                   |                     |      |       |   | m  |
| Dubbai                   |                     |      |       |   | Mi |

# Se puede localizar el artículo por autor/título/fecha de envío

| Arch                       | nivos                |                 |                       |                                     |                              |
|----------------------------|----------------------|-----------------|-----------------------|-------------------------------------|------------------------------|
| Sin as                     | ignar En revisió     | n En e          | dición Archivos       |                                     |                              |
| Asigna                     | do a: Todos los Edit | ores 🔽          | En Sección: Todas las | secciones 💙                         |                              |
| Titulo<br>Enviado<br>Busca | o v en               | contiene<br>tre | v<br>v v              | y v v                               | >                            |
| ID                         | Enviado              | Secc.           | Autores               | Título                              | Estado                       |
| 5                          | 25-03-2011           | ART             | Henche Grande         | ¿Un Videojuego en la<br>Biblioteca? | Vol 1, No 1<br>(2010): Extra |
|                            |                      |                 |                       |                                     |                              |

El estado del artículo rechazado aparecerá como "archivado" (también figuran el resto del artículos de la revista junto con los datos del volumen al que pertenecen). Para borrarlo sólo hay que pinchar en "borrar"

|            |                                                                    |                                                                                 | Biblioteca?                                                                                                    | (2010): Extra                                                                                                    |
|------------|--------------------------------------------------------------------|---------------------------------------------------------------------------------|----------------------------------------------------------------------------------------------------|----------------------------------------------------------------------------------------------------|
| 28-03-2011 | ART                                                                | Kusturica                                                                       | Emir Kusturica                                                                                                    | Vol 1, No 1<br>(2010): Extra                                                                                                    |
| 31-03-2011 | ART                                                                | de Santos Olmos, de<br>Santos                                                   | Robert Bunsen                                                                                                    | Archivado Borrar                                                                                                    |
| 01-04-2011 | ART                                                                | Garcia Sanchez                                                                  | Artículo SJP                                                                                                    | Archivado Borrar                                                                                                    |
| 12-04-2011 |                                                                    | de Santos Olmos                                                                 | Qué pasa si el revisor deja el<br>proceso                                                                                                    | Archivado Borrar                                                                                                    |
| 29-01-2012 | ART                                                                | Garcia Sanchez                                                                  | Artículo en blanco                                                                                                    | Archivado Borrar                                                                                                    |
|            | 28-03-2011<br>31-03-2011<br>01-04-2011<br>12-04-2011<br>29-01-2012 | 28-03-2011 ART<br>31-03-2011 ART<br>01-04-2011 ART<br>12-04-2011 29-01-2012 ART | 28-03-2011         ART         Kusturica           31-03-2011         ART         de Santos Olmos, de Santos           01-04-2011         ART         Garcia Sanchez           12-04-2011         de Santos Olmos           29-01-2012         ART         Garcia Sanchez | 28-03-2011     ART     Kusturica     Emir Kusturica       31-03-2011     ART     de Santos Olmos, de<br>Santos     Robert Bunsen       01-04-2011     ART     Garcia Sanchez     Artículo SJP       12-04-2011     de Santos Olmos     Qué pasa si el revisor deja el<br>proceso       29-01-2012     ART     Garcia Sanchez     Artículo en blanco |

# **ROL DE EDITOR**

# Gestión de rondas de revisión: Asignar un revisor

El editor pincha sobre el artículo que ya se encuentra en fase de revisión

| Pri                                                                       | incipal > Ir                                                                                                    | nicio >                                                                                        | Usuario/a                                                                                         | > Editor/                                                                        | а                                                      |                                  |                                               |                                      |                    |   |   |  |
|---------------------------------------------------------------------------|----------------------------------------------------------------------------------------------------|------------------------------------------------------------------------------------------------|---------------------------------------------------------------------------------------------------|----------------------------------------------------------------------------------|--------------------------------------------------------|----------------------------------|-----------------------------------------------|--------------------------------------|--------------------|---|---|--|
|                                                                           | inoipaire ii                                                                                                    | 1010                                                                                           | oodanora                                                                                          | Latton                                                                           |                                                        |                                  |                                               |                                      |                    |   |   |  |
| Н                                                                         | ome                                                                                                    | de                                                                                             | edito                                                                                             | r/a                                                                              |                                                        |                                  |                                               |                                      |                    |   |   |  |
|                                                                           |                                                                                                    |                                                                                                |                                                                                                   |                                                                                  |                                                        |                                  |                                               |                                      |                    |   |   |  |
| E                                                                         | nvíos                                                                                                    |                                                                                                |                                                                                                   |                                                                                  |                                                        |                                  |                                               |                                      |                    |   |   |  |
|                                                                           | » Sin a                                                                                                    | signa                                                                                          | r (3)                                                                                             |                                                                                  |                                                        |                                  |                                               |                                      |                    |   |   |  |
|                                                                           | » En re                                                                                                    | VISION                                                                                         | (3)                                                                                               | >                                                                                |                                                        |                                  |                                               |                                      |                    |   |   |  |
|                                                                           | » Archi                                                                                                    | VOS                                                                                            | (/)                                                                                               |                                                                                  |                                                        |                                  |                                               |                                      |                    |   |   |  |
|                                                                           |                                                                                                    |                                                                                                |                                                                                                   |                                                                                  |                                                        |                                  |                                               |                                      |                    |   |   |  |
|                                                                           |                                                                                                    |                                                                                                |                                                                                                   |                                                                                  |                                                        | 1                                |                                               |                                      |                    |   |   |  |
| Ti                                                                        | tulo                                                                                                    |                                                                                                | ~                                                                                                 | contien                                                                          | e 🗡                                                    |                                  |                                               |                                      |                    | _ |   |  |
| Er                                                                        | nviado                                                                                                    |                                                                                                | ✓ e                                                                                               | ntre                                                                             | *                                                      | *                                | ×                                             | У                                    | *                  | * | * |  |
| E                                                                         | Buscar                                                                                                    |                                                                                                |                                                                                                   |                                                                                  |                                                        |                                  |                                               |                                      |                    |   |   |  |
| _                                                                         |                                                                                                    |                                                                                                |                                                                                                   |                                                                                  |                                                        |                                  |                                               |                                      |                    |   |   |  |
| Ν                                                                         | úmero<br>» Crea<br>» Notifi<br>» Núm                                                                                  | )S<br>r núm<br>car us<br>eros fi                                                               | ero<br>suarias/o<br>uturos                                                                        | S                                                                                |                                                        |                                  |                                               |                                      |                    |   |   |  |
| N<br>Envíc                                                                | úmerco<br>» Creai<br>» Notifi<br>» Núm<br>» Núm                                                                       | )S<br>r núm<br>car us<br>eros fi<br>Visió                                                      | ero<br>suarias/o<br>uturos<br><b>n</b><br>En edició                                               | S<br>n Archivos                                                                  | 5                                                      |                                  |                                               |                                      |                    |   |   |  |
| N<br>Envíc<br>signado                                                     | úmerco<br>» Cread<br>» Notifi<br>» Núm<br>os en re<br>nar En re                                                       | DS<br>r núm<br>car us<br>eros fi<br>Visió<br>visión                                            | ero<br>suarias/o<br>uturos<br><b>n</b><br>En edició                                               | S<br>n Archivos<br>ección: Toda                                                  | S<br>as las seccione                                   | s <b>V</b>                       |                                               |                                      |                    |   |   |  |
| N<br>Envíc<br>in asig<br>signado                                          | úmerco<br>» Crea<br>» Notifi<br>» Núm<br>os en re<br>nar En re                                                        | VISIÓ<br>VISIÓ<br>VISIÓ                                                                        | ero<br>suarias/o<br>uturos<br>n<br>En edició<br>En s<br>tiene                                     | S<br>n Archivos<br>ección: Toda                                                  | S<br>as las seccione                                   | s <b>v</b>                       |                                               |                                      |                    |   |   |  |
| N<br>Envíc<br>in asig<br>signado                                          | úmerco<br>» Creal<br>» Notifi<br>» Núm<br>os en re<br>nar En re                                                       | VISIÓ<br>visión<br>s Editores                                                                  | ero<br>suarias/o<br>uturos<br>n<br>En edició<br>En S<br>Itiene                                    | S<br>n Archivos<br>ección: Toda                                                  | S<br>as las seccione                                   | s <b>Y</b>                       | V V                                           |                                      |                    |   |   |  |
| N<br>Envíc<br>in asig<br>isignado<br>itulo<br>inviado<br>Buscar           | úmerco<br>» Creal<br>» Notifi<br>» Númo<br>os en re<br>nar En re<br>p a: Todos los                                    | DS<br>r núm<br>car us<br>eros fi<br>visión<br>s Editores<br>e ditores                          | ero<br>suarias/o<br>uturos<br>n<br>En edició<br>en s<br>ntiene                                    | S<br>n Archivos<br>ección: Toda                                                  | S<br>as las seccione                                   | s V<br>V                         | 8                                             |                                      |                    |   |   |  |
| N<br>Envíc<br>in asig<br>signado<br>itulo<br>niviado<br>Buscar            | úmerco<br>» Creal<br>» Notifi<br>» Númo<br>os en re<br>nar En re<br>o a: Todos los<br>Enviado                         | PS<br>r núm<br>car us<br>eros fi<br>visión<br>visión<br>Editores<br>e cor<br>e entre           | ero<br>suarias/o<br>uturos<br>n<br>En edició<br>v En s<br>tiene v<br>N<br>Autores                 | S<br>n Archivos<br>ección: Toda<br>Título                                        | S<br>as las seccione                                   | s 💌<br>Revisió<br>Pedir          | N Por pares<br>Pendiente He                   | cho Normatik                         | a ES               |   |   |  |
| N<br>Envíc<br>in asig<br>signado<br>itulo<br>inviado<br>Buscar<br>D<br>20 | ÚMECC<br>» Creal<br>» Notifi<br>» Núm<br>os en re<br>nar En re<br>a: Todos loi<br>MM-DD<br>Envisido<br>12-04          | DS<br>r núm<br>Car us<br>eros fi<br>visión<br>s Editores<br>e entre<br>e entre<br>Secc.<br>ART | ero<br>suarias/o<br>uturos<br>n<br>En edició<br>en s<br>En s<br>En s<br>Autores<br>de<br>Santos   | S<br>n Archivos<br>ección: Toda                                                  | S<br>as las seccione                                   | s 💙<br>Revisió<br>Pedir<br>12-04 | Porpares<br>Pendiente He<br>— 12-             | cho Normativ<br>04 12-04             | a ES<br>LSO        |   |   |  |
| N<br>Envíc<br>in asig<br>signado<br>itulo<br>nviado<br>Buscar<br>p<br>20  | ÚMECC<br>» Creal<br>» Notifi<br>» Núm<br>os en re<br>nar En re<br>a: Todos los<br>MM-DD<br>Envisido<br>12-04<br>12-04 | DS<br>r núm<br>car us<br>eros fi<br>visión<br>s Editores<br>g entre<br>ART<br>ART              | ero<br>uarias/o<br>uturos<br>n<br>En edició<br>en s<br>tutene<br>Autores<br>de<br>Santos<br>Olmos | S<br>n Archivos<br>ección: Toda<br>Titulo<br>Prueba g<br>Si el Editt<br>envío se | s<br>as las seccione<br>v y<br>A<br>A<br>or rechaza el | s V<br>Revisió<br>Pedir<br>12-04 | N por pares<br>Pendiente He<br>— 12-<br>— 12- | cho Normativ<br>04 12-04<br>04 14-04 | a ES<br>LSO<br>LSO |   |   |  |

El editor puede subir una versión revisada del artículo enviado por el autor.

| Principal > Inicio > Usuari | J/a > Editor/a > Envíos > #38418 > Revisión                               |
|-----------------------------|---------------------------------------------------------------------------|
| #38418 Revis                | ión                                                                       |
| Resumen Revisió             | n Editar Historial Citas                                                  |
| Envio                       |                                                                           |
| Autores                     | Maite Garcia Sanchez 📖                                                    |
| Sección                     | Artículos                                                                 |
| Editor/a                    | Maite Garcia Sanchez 🕮                                                    |
| Versión de revisión         | 38418-44932-1-RV.pdf 01-02-2012 Asegurandose que la revisión sea a ciegas |
|                             | Subir una versión de Revisión revisada Examinar Subir                     |
| Ficheros ad.                | Ninguno                                                                   |
| Revisión por<br>pares       | Ronda 1 Seleccionar revisor/a Ver excusas, cancelaciones & turnos previos |

Puede seleccionar los revisores que se encargarán de realizar las primeras correcciones del artículo

| Autores                                                                                                    | Maite Garcia Sanchez 🖾                                                                                                    |
|----------------------------------------------------------------------------------------------------|----------------------------------------------------------------------------------------------------|
| Título                                                                                                    | Título del artículo                                                                                                    |
| Sección                                                                                                    | Artículos                                                                                                    |
| Editor/a                                                                                                    | Maite Garcia Sanchez 🕮                                                                                                    |
| Versión de revisión                                                                                                    | 38418-44932-1-RV.pdf 01-02-2012 Asegurandose que la revisión sea a ciegas                                                                                                    |
|                                                                                                    | Subir una versión de Revisión revisada Examinar Subir                                                                                                    |
| Ficheros ad.                                                                                                    | Ninguno                                                                                                    |
| P                                                                                                    |                                                                                                    |
| Decisión editori                                                                                                    | al                                                                                                    |
| Decisión editoria<br>Seleccionar decisión                                                                                                    | al Seleccione uno 💌 Registrar decisión                                                                                                    |
| Decisión editoria<br>Seleccionar decisión<br>Decisión                                                                                                    | al<br>Seleccione uno 💌 Registrar decisión<br>Ninguno                                                                                                    |
| Decisión editoria<br>Seleccionar decisión<br>Decisión<br>Notificar a autor/a                                                                                             | al Registrar decisión Ninguno                                                                                                    |
| Decisión editori<br>Seleccionar decisión<br>Decisión<br>Notificar a autor/a<br>Versión de revisión                                                                       | Al<br>Seleccione uno<br>Ninguno<br>Editar el registro de autor/a Sin comentarios<br>38418-44932-1-RV.pdf 01-02-2012                                                            |
| Decisión editori.<br>Seleccionar decisión<br>Decisión<br>Notificar a autor/a<br>Versión de revisión<br>Versión de l / de la<br>autor/a                                   | Al Registrar decisión<br>Ninguno<br>Editar el registro de autor/a Sin comentarios<br>38418-44932-1-RV.pdf 01-02-2012<br>Ninguno                                                |
| Decisión editori<br>Seleccionar decisión<br>Decisión<br>Notificar a autor/a<br>Versión del revisión<br>Versión del / de la<br>autor/a<br>Versión del / de la<br>editor/a | al<br>Seleccione uno Registrar decisión<br>Ninguno<br>Editar el registro de autor/a Sin comentarios<br>38418-44932-1-RV.pdf 01-02-2012<br>Ninguno<br>Ninguno                   |
| Decisión editori<br>Seleccionar decisión<br>Decisión<br>Notificar a autor/a<br>Versión de revisión<br>Versión de / de la<br>autor/a<br>Versión de / de la<br>editor/a    | al<br>Seleccione uno Registrar decisión<br>Ninguno<br>Editar el registro de autor/a Sin comentarios<br>38418-44932-1-RV.pdf 01-02-2012<br>Ninguno<br>Ninguno<br>Examinar Subir |

El editor puede seleccionar uno de los revisores existentes (pinchando en "asignar", registrar a un usuario ya existente (pinchando en "registrar a un usuario existente como revisor") como revisor o crear un nuevo revisor (pinchando en "crear un nuevo revisor")

|                                                                                                    | io/a > Editor/a > Erivios >                                                                                                    | #38418 > Revisión > F                                 | Revisores                    | as           |                          |             |                   |
|----------------------------------------------------------------------------------------------------|----------------------------------------------------------------------------------------------------|-------------------------------------------------------|------------------------------|--------------|--------------------------|-------------|-------------------|
| Revisores/as                                                                                                    |                                                                                                    |                                                       |                              |              |                          |             |                   |
| Seleccionar rev                                                                                                   | isor/a                                                                                                    |                                                       |                              |              |                          |             |                   |
|                                                                                                    |                                                                                                    |                                                       |                              |              |                          |             |                   |
| Intereses de revisión 💊                                                                                           | contiene 💌                                                                                                    | Busc                                                  | car                          |              |                          |             |                   |
| Intereses de revisión 💌                                                                                           | contiene                                                                                                    | W X Y Z Todos/a                                       | s                            |              |                          |             |                   |
| Intereses de revisión 💊<br>A B C D E F G H I J K J<br>Registrar a un Usuari                                       | Contiene Contiene Contiene Contiene<br>Contiene Contractione Contractione Contractione Contractione Contractione Contractione Contractione Contractione<br>Contiene Contractione Contractione Contractione Contractione Contractione Contractione Contractione Contractione<br>Contractione Contractione Contractione Contractione Contractione Contractione Contractione Contractione Contractione<br>Contractione Contractione Contractione<br>Contractica Contractica Contractica Contractica Contractica Contractica Contractica Contractica Contractica Contra | W X Y Z Todos/as<br>sor   Crear nuevo/a               | s<br>revisor/a               | >            |                          |             |                   |
| Intereses de revisión NABCDEFGHLJKJ<br>Registrar a un Usuari<br>Nombre                                            | Contiene CMNÑOPQRSTU CExistente como Revi Intereses de revisión                                                                                                    | W X Y Z Todos/as<br>sor   Crear nuevo/a<br>Puntusción | s<br>revisor/a<br>Hecho      | Semanas      | Último                   | Activo      | Acción            |
| Intereses de revisión<br>A B C D E F G H L L K J<br>Registrar a un Usuari<br>Nombre<br>Leticia de Santos<br>Olmos | Contiene Contiene MNÑOPQRSTU OExistente como Revi Intereses de revisión                                                                                                    | Puntusción<br>4,0                                     | s<br>revisor/a<br>Hecho<br>5 | Semanas<br>0 | Último<br>12-04-<br>2011 | Activo<br>1 | Acción<br>Asignar |

Una vez seleccionado el revisor, se le puede enviar un email para notificar la decisión

| Envío                                                                           |                                                                                   |                                                                                             |                                                                                                    |                       |
|---------------------------------------------------------------------------------|-----------------------------------------------------------------------------------|---------------------------------------------------------------------------------------------|----------------------------------------------------------------------------------------------------|-----------------------|
| Autores                                                                         | Maite Garcia San                                                                  | ichez 🕮                                                                                     |                                                                                                    |                       |
| Título                                                                          | 'Titulo del artículo                                                              | 0                                                                                           |                                                                                                    |                       |
| Editor/a                                                                        | Aniculos<br>Maito Carcia San                                                      | ichoz 🗐                                                                                     |                                                                                                    |                       |
| Versión de revisión                                                             | 38418-44932-1-F                                                                   | RV.pdf 01-02-2012 As                                                                        | egurandose que la revisió                                                                                | n sea a ciegas        |
|                                                                                 | Subir una versiór                                                                 | n de Revisión revisada                                                                      | E                                                                                                    | xaminar Subir         |
| Ficheros ad.                                                                    | Ninguno                                                                           |                                                                                             |                                                                                                    |                       |
| Revisión por                                                                    |                                                                                   | 0-1                                                                                         |                                                                                                    |                       |
| pares                                                                           | Ronda 1                                                                           | Seleccionar revisor/a                                                                       | ver excusas, cancelació                                                                                  | nies & turnos previos |
| pares<br>Revisor/a A                                                            | Ronda 1<br>Maite Garcia                                                           | Sanchez                                                                                     | Eliminar revisor/a                                                                                       | nies & lumos previos  |
| Revisor/a A<br>Formulario de<br>revisión                                        | Ronda 1<br>Maite Garcia<br>Ninguno / Revisio                                      | Sanchez<br>ón libre Escoger Form                                                            | Ver excusas, cancelació<br>Eliminar revisor/a<br>Iulario de Revisión                                     | nies & iunos previos  |
| pares<br>Revisor/a A<br>Formulario de<br>revisión                               | Ronda 1<br>Maite Garcia<br>Ninguno / Revisio                                      | Seleccional revisiona<br>Sanchez<br>ón libre Escoger Form<br>En curso                       | Ver excusas, cancelacio<br>Eliminar revisor/a<br>Iulario de Revisión<br>Pendiente                        | Recibido              |
| pares<br>Revisor/a A<br>Formulario de<br>revisión                               | Ronda 1<br>Maite Garcia<br>Ninguno / Revisio                                      | Sanchez<br>ón libre Escoger Form                                                            | Eliminar revisor/a<br>Eliminar revisor/a<br>ulario de Revisión<br>Pendiente<br>01-03-2012                | Recibido              |
| pares<br>Revisor/a A<br>Formulario de<br>revisión<br>Decisión editoria          | Ronda 1<br>Maite Garcia<br>Ninguno / Revisio                                      | Selectional revisional<br>Sanchez<br>ón libre Escoger Form<br>En curso                      | Ver excusas, cancelado<br>Eliminar revisor/a<br>lulario de Revisión<br>Pendiente<br>01-03-2012           | Recibido              |
| pares Revisor/a A Formulario de revisión Decisión editoría Seleccionar decisión | Ronda 1<br>Maite Garcia<br>Ninguno / Revision<br>Settatud<br>al<br>Seleccione uno | Selectionar revisional<br>Sanchez<br>ón libre Escoger Form<br>En curso<br>—<br>Registrar de | Ver excusas, cancelado<br>Eliminar revisor/a<br>Iulario de Revisión<br>Pendiente<br>01-03-2012<br>cisión | Recibido              |

# ROL DE REVISOR Aceptación de la revisión

El revisor recibe el e-mail con la solicitud y debe decidir si acepta o no la petición del editor. Para ello, selecciona el artículo dentro de "Envíos activos"

| zPrueb:                        | -                                                                          |                   |                        |               |                      |             |                         |                           |
|--------------------------------|----------------------------------------------------------------------------|-------------------|------------------------|---------------|----------------------|-------------|-------------------------|---------------------------|
| » Gestor/a                     | a de revistas                                                              |                   |                        |               |                      |             | [Con                    | figuraci                  |
| » Editor/a                     |                                                                            | :                 | 3 Sin asignar          | 3 En revisión | 7 En edición         | [Crea       | r número] [Notificar us | suarias                   |
| » Autor/a<br>» Revisor         | /a                                                                         |                   |                        | _             | 1 Activo<br>1 Activo | >           | [Ni                     | uevo en                   |
| Acerca d                       | e Area F                                                                   | ersonal           | Buscar                 | Ultimo numer  | o Numeros a          | nteriores 1 | voticias                |                           |
| Principal ><br>Envío           | s activo                                                                   | rio/a > Rev<br>DS | ISOT/A > ETIVIO        | s activos     |                      |             |                         |                           |
| Envío<br>Activo                | nicio > Usuar<br><b>s activo</b><br>Archivo                                | ola > Rev         | ISOTA > ETVIO          | s activos     |                      |             |                         |                           |
| Principal ><br>Envío<br>Activo | Inicio > Usuar<br><b>s activo</b><br>Archivo<br>MM-DD<br>Asignado          | Secc.             | Título                 | sactivos      |                      |             | Pendiente               | Rond<br>de<br>revisi      |
| Principal ><br>Envío<br>Activo | Inicio > Usuar<br><b>s activo</b><br>Archivo<br>MM-DD<br>Asignado<br>06-02 | Secc.             | Titulo<br>Titulo del a | artículo      | )                    |             | Pendiente<br>01-03      | Rond<br>de<br>revisi<br>1 |

El revisor acepta o deniega la revisión

| Principal > Inicio > Usuario    | /a > Revisor/a > #38418 > Revisión                                                                                                    |
|---------------------------------|----------------------------------------------------------------------------------------------------|
| #38418 Revis                    | ión                                                                                                    |
| Envio a revisar                 |                                                                                                    |
| Título                          | 'Título del artículo                                                                                                    |
| Sección de la revista           | Artículos                                                                                                    |
| Resumen                         | Resumen del artículo                                                                                                    |
| Editor/a de envío               | Maite Garcia Sanchez 🕮                                                                                                    |
| Envío de metadatos              | Ver metadatos                                                                                                    |
| Planificación de                | revisión                                                                                                    |
| Petición de editor/a            | 06-02-2012                                                                                                    |
| Su respuesta                    | -                                                                                                    |
| Revisión enviada                | -                                                                                                    |
| Fecha de entrega de<br>revisión | 01-03-2012                                                                                                    |
| Pasos de revisió                | n and a second second se |
| 1 Notificar a editor/a de       | envine que acentará la revisión                                                                                                    |
| Responder Hará                  | la revisión 🖾 🛛 No nuede bacer la revisión 🖾                                                                                                    |
| responder (Tala                 |                                                                                                    |
| 2. Haga click en los nom        | nbres de los ficheros para bajar y revisar (en pantalla o imprimiéndolos) que estén asociados con este envi                                                                                                    |
| Envío de manuscri               | to 38418-44932-1-RV.pdf 01-02-2012                                                                                                    |
|                                 |                                                                                                    |

## ROL DE REVISOR Corrección y recomendación sobre el artículo

Una vez aceptada la revisión, envía un correo al editor para comunicarle su decisión (paso 1)

Para realizar la revisión seguirá los restantes 4 pasos que se indican:

Paso 2: Bajar el fichero del artículo y revisarlo

| 1.           | Notificar a editor/a de envios que ace<br>Responder Aceptado | eptará la revisión.                    |                                                       |
|--------------|--------------------------------------------------------------|----------------------------------------|-------------------------------------------------------|
| 2.           | Haga click en los nombres de los fich                        | ieros para bajar y revisar (en panta   | alla o imprimiéndolos) que estén asociados con este e |
|              | Envío de manuscrito                                          | 38418-44932-1-RV.pdf 01-               | -02-2012                                              |
| -            | Fichero(s) adicional(es)                                     | Ninguno                                |                                                       |
| _            | Uses allabased lases are southly (                           | and the second state and a             |                                                       |
| 3.           | Haga click en el icono para escribir (i                      | o pegar) su revisión de este envio.    |                                                       |
|              | Revisión 🔜                                                   |                                        |                                                       |
| 4            | Además, puede subir ficheros para o                          | ue los consulte el/la editor/a v/o el/ | la autor/a                                            |
| - <b>*</b> . | Ficheros subidos                                             | Ninguno                                |                                                       |
|              |                                                              |                                        |                                                       |
|              | Examin                                                       | ar Subir                               |                                                       |
|              | Asegurandose que la revisión sea a                           | ciegas                                 |                                                       |
| 5            | Seleccionar una recomendación y er                           | iviar la revisión nara completar el p  | roceso. Tienes que introducir una revisión o subir un |
| Ο.           | antes de seleccionar una recomenda                           | ición.                                 |                                                       |
|              | Recomendación                                                |                                        |                                                       |
|              |                                                              | Seleccione uno 🛛 🔧                     | Enviar revision al / a la editor/a                    |

Paso 3 (revisión libre): escribir los comentarios para el autor y editor (o únicamente para el editor)

|    | Notificar a editor/a de envíos que a              | acentará la revisión                                                                             |
|----|---------------------------------------------------|--------------------------------------------------------------------------------------------------|
|    | Responder Acentado                                |                                                                                                  |
|    | reopender neoplade                                |                                                                                                  |
| 2. | Haga click en los nombres de los fi               | icheros para bajar y revisar (en pantalla o imprimiéndolos) que estén asociados con este enví    |
|    | Envío de manuscrito                               | 38418-44932-1-RV.pdf 01-02-2012                                                                  |
|    | Fichero(s) adicional(es)                          | Ninguno                                                                                          |
| 3. | Haga clic <u>k en el icono</u> para escribi       | r (o pegar) su revisión de este envío.                                                           |
|    |                                                   |                                                                                                  |
|    |                                                   |                                                                                                  |
| 4  | Además, puede subir ficheros par                  | a que los consulte el/la editor/a v/o el/la autor/a.                                             |
| Ξ. | Ficheros subidos                                  | Ninguno                                                                                          |
|    |                                                   | - Ingano                                                                                         |
|    | Exan                                              | ninar Subir                                                                                      |
|    | Asegurandose que la revisión sea                  | a ciegas                                                                                         |
|    |                                                   |                                                                                                  |
|    | Seleccionar una recomendación y                   | enviar la revisión para completar el proceso. Tienes que introducir una revisión o subir un fich |
| 5. | antes de seleccionar una recomen                  | JUGLIUI.                                                                                         |
| 5. | antes de seleccionar una recomen<br>Recomendación |                                                                                                  |
| 5. | antes de seleccionar una recomen<br>Recomendación | Seleccione uno Y Enviar revisión al / a la editor/a                                              |
| 5. | antes de seleccionar una recomén<br>Recomendación | Seleccione uno Y Enviar revisión al / a la editor/a                                              |

#### Gestión del proceso editorial

| 🖉 #38418 Revisión - Winde                                   | 🖉 Revisión - Windows Internet Explorer                                          |            | _ 7 🛛                |
|-------------------------------------------------------------|---------------------------------------------------------------------------------|------------|----------------------|
| GO - 🙋 http://revista                                       | http://revistas.ucm.es/index.php/ZPRU/reviewer/viewPeerReviewComments/38418/137 |            | P -                  |
| Archivo Edición Ver Favori                                  | Revisión                                                                        | ~          |                      |
| Favoritos 🔘 #38418 Rev                                      | No hay revisiones                                                               |            | Herramientas 🗸 🕜 🕶 🦈 |
| Envío de metadatos                                          |                                                                                 |            | <b>^</b>             |
| Planificación                                               | Asunto Titulo del artículo                                                      |            | s                    |
| Petición de editor/a                                        | Para autor/a y editor/a                                                         |            |                      |
| Su respuesta                                                |                                                                                 |            |                      |
| Revisión enviada                                            |                                                                                 |            |                      |
| Fecha de entrega d<br>revisión                              |                                                                                 |            | _                    |
| Pasos de revi                                               |                                                                                 |            |                      |
| 1. Notificar a editor/a                                     | X 🐁 🖧   B I U 듣 j⊑   ∞ 🔅 @ HTTL 🗐 🤰                                             |            |                      |
| Responder A                                                 | Para editor/a                                                                   |            |                      |
|                                                             |                                                                                 |            | <u> </u>             |
| 2. Haga click en los                                        |                                                                                 |            |                      |
| Envio de manus<br>Fichero(s) adici                          |                                                                                 |            | M                    |
| Tichero(3) adici                                            |                                                                                 |            |                      |
| <ol><li>Haga click en el ic</li></ol>                       | ,                                                                               |            |                      |
| Revisión 🔫                                                  | 🔏 陆 🛛 B 🖌 🗵 🗄 🏣 🖙 🔅 🞯 🖛 🗐 🛐                                                     |            |                      |
|                                                             |                                                                                 |            |                      |
| 4. Además, puede s                                          | Guardar Cerrar                                                                  |            |                      |
| Ficheros subido                                             |                                                                                 |            |                      |
|                                                             | * Campos obligatorios                                                           |            |                      |
| Asegurandose qu                                             |                                                                                 |            |                      |
| 5. Calassiansuna                                            |                                                                                 |            |                      |
| <ol> <li>Seleccionar una r<br/>antes de seleccio</li> </ol> | 1                                                                               | ~          |                      |
| Recomendació                                                | <                                                                               | >          |                      |
|                                                             | Listo 🙀 🎱 Internet 🖓 🗣                                                          | • • 100% • |                      |
|                                                             |                                                                                 | ISI Web of |                      |

Paso 3 (revisión con formulario): hacer clic en "Formulario de revisión"

| #38901 Revision     Extra are visation   Betwine   Betwine    Betwine   Betwine <th>Principal &gt; Inicio &gt; Usuario/a &gt;</th> <th>• Revisor/a &gt; #38901 &gt; Revision</th> <th></th> <th></th>                                                                                                    | Principal > Inicio > Usuario/a > | • Revisor/a > #38901 > Revision                                                                                                    |                                                    |  |
|----------------------------------------------------------------------------------------------------|----------------------------------|----------------------------------------------------------------------------------------------------|----------------------------------------------------|--|
| Envior a revisar   Takia a sub ada ada ada ada ada ada ada ada ada ad                                                                                                    | #38901 Revisió                   | n                                                                                                    | - = +                                              |  |
| Thio adds dads dads dads dads   Bettind adds dads dads dads dads   Resumen adds dads dads dads dads   Editor ad e entrols at ver metadatos   Planificación de la revisita 21:03-2012   Su sector ad e entrols at 21:03-2012   Su sector ad e entrols at 21:03-2012   Revisito entrols at 21:03-2012   Su sector ad e entrols at 3:02-02   Peticin de entrols at 21:03-2012   Su sector ad e entrols at de entrols at 3:02-02   Revisito entrols at 1:00-02   Revisito entrols at 3:02-02   Revisito entrols at 3:02-02   Revisito entrols at 3:02-02   Revisito entrols at 3:02-02   Revisito entrols at 3:02-02   Revisito entrols at al entrols at 3:02-02   Revisito entrols at al entrols at 3:02-02   Revisito entrols at al entrols at 3:02-02   Revisito entrols at al entrols at 3:02-02   Revisito entrols at 3:02-02   Revisito entrols at 3:02-02   Revisito entrols at 3:02-02   Revisito entrols at 3:02-02   Revisito entrols at al entrols at al entrols at 3:02-02   Revisito entrols at al entrols at 3:02-02-02   Revisito entrols at al entrols at al entrols at al entrols at a la entrols at al entrols at al entrols at al entrols at al entrols at al entrols at al entrols at al entrols at al entrols at al entrols at al entrols at al entrols at al entrols at al entrols at al entrols at al entrols at al entrols at al entro                                                                                                    | Epvio a revisar                  |                                                                                                    | ldioma                                             |  |
| Itulio addadadadadad   Becicine la revista Activalis   Becicine la revista detadadadadad   Entoriza de anica da dadadadadad Entoriza de anica da dadadadadad   Entoriza de metadadas Vermetadadas   Vermetadadas 21-03-2012   Revista 21-03-2012   Revista 21                                                                                                    |                                  |                                                                                                    | Español 💌                                          |  |
| beschon de la revista a Ancuos Resume addisdasdasdasdasdasdasdasdasdasdasdasdasdas                                                                                                    | Titulo                           | asdasdasdasd                                                                                                    |                                                    |  |
| Netsure assadsdadsdadsd   Editoria de metadatos Ver metadatos     Planificación de revisión Su derdificación de revisión   Petición de entradatos Ver metadatos     Planificación de revisión Su derdificación de revisión   Petición de entradatos Ver metadatos     Patición de entradatos Su derdificación de revisión   Petición de entradatos Ne Revisitas   Marce Revisitas Marce Revisitas   Pasos de revisión Revisoria     Pasos de revisión Revisoria     1. Midicor a edotra de entrada su encepterá la revisión.   Responder Acterizado 3801-48772-1-RV podr 21-03-2012   Prisor de manuscrito 3801-48772-1-RV podr 21-03-2012   Prisor de manuscrito 3801-48772-1-RV podr 21-03-2012   Prisor de manuscrito 3801-48772-1-RV podr 21-03-2012   Prisor de manuscrito 3801-48772-1-RV podr 21-03-2012   Prisor de manuscrito 3801-48772-1-RV podr 21-03-2012   Prisor de manuscrito 3801-48772-1-RV podr 21-03-2012   Prisor de manuscrito 3801-48772-1-RV podr 21-03-2012   Prisor de manuscrito 18001-48772-1-RV podr 21-03-2012   Prisor de manuscrito 18001-48772-1-RV podr 21-03-2012   Prisor de manuscrito 18001-48772-1-RV podr 21-03-2012   Prisor de manuscrito en el tornulatio de revision 18001-48772-1-RV podr 21-03-2012   Prisor de manuscrito en el tornulatio de revision 18001-48772-1-RV podr 21-03-2012   Prisor de manuscrito en el tornulat                                                                                                    | Seccion de la revista            | Articulos                                                                                                    |                                                    |  |
| Lation a de anino de markadatos Ver metadatos   Fundi de metadatos Ver metadatos   Planificación de revisión Bastro e ativita de entrega de 21-03-2012   Peteión de entrega de 18-04-2012 Bastro e ativita de entrega de 18-04-2012   revisión Merril   Pacto de revisión Bervisas   1 Nativita de entrega de 18-04-2012   revisión Bastro e ativita de entrega de 18-04-2012   revisión Bervisas   2 Haga clak en los nontres de los ficheros para bajor y revisar (en partala o imprintéridolos) que estén asociados con este envio.   Entro de manuscrito 38001-607721-1Rv (pdf 21-03-2012)   Perior de manuscrito 38001-607721-1Rv (pdf 21-03-2012)   Christie Suscriptiones   3 Jega table en los nontires de los ficheros para bajor y revisar (en partala o imprintéridolos) que estén asociados con este envio.   Entre de la ficial de envisión Suscriptiones   3 Jega table en la ficial de la fichero para bajor y revisar (en partala o imprintéridolos) que estén asociados con este envio.   Entre de la ficial de la fichero para bajor y revisar (en partala o imprintéridolos) que estén asociados con este envio.   Entre de la ficial de la fichero para bajor y revisar (en partala o interintéridolos)   3 Jega table en esterido en activa de revisión   4 Además, puede subir toberos para bajor y revisar (en partala o interintéridolos)   4 Además, puede subir toberos para palo consulte elle editoria y o elle autoria.   5 Seconame atorina parcenterida de revisión as ciagas   5 <td>Resumen</td> <td>asdasdasdasdasd</td> <td>Texto completo</td> <td></td>                                                                                                    | Resumen                          | asdasdasdasdasd                                                                                                    | Texto completo                                     |  |
| Envide metadatos     Ver metadatos     Usuario's       Planificación de revisión     Su dertificación actual es     Su dertificación actual es       Patición de editoría     21-03-2012     Más Revistas       Revisión enviada        Revisión     Sair       Pasos de revisión     Revisión       1. Incluitora neditorá de envisa que aceptaré la revisión.     Revisión       1. Incluitora neditorá de revisión     Sair       1. Incluitora neditorá de revisión     Sair       1. Incluitora neditorá de revisión     Sair       1. Incluitora neditorá de revisión     Sair       1. Incluitora neditorá de revisión     Sair       1. Incluitora neditorá de revisión     Sair       1. Incluitora neditorá de revisión     Sair       1. Incluitora neditorá de revisión     Sair       1. Incluitora neditorá de revisión     Sairoria       1. Incluitora neditorá de revisión     Sairoria       1. Incluitora neditorá de revisión     Sairoria       2. Hega cické en la conspara lena el formulario de revisión     Acceso provisio por: UCM<br>Deside a Br.: H/ Sairoria       3. Hega cické en el aconspara que los consulte elle editoría.     Ninguno       4. Además, puede subé richeros para que los consulte elle editoría.     Ninguno       4. Además, puede subé richeros para que los consulte elle editoría.     Ninguno       5.                                                                                                    | Editor/a de envio                | Leticia de Santos Olmos 📼                                                                                                    |                                                    |  |
| Planificación de evisión       Suberlamination actuale e         Petición de evisión       21-03-2012         Revisión envisada                                                                                                    | Envío de metadatos               | Ver metadatos                                                                                                    | Usuario/a                                          |  |
| Petición de editoria 21-03-2012   Sur espusita 21-03-2012   Sur espusita 21-03-2012   Resisión ernisda —   Fecha de entrega de 18-04-2012   resisión 18-04-2012   Resisión ernisda —   A dente esturisda —   1. Multicar a editoria de entrisoga de sociator de entrega de 18-04-2012   1. Multicar a editoria de entrega de 18-04-2012   Responder Aceptado   2. Indea dok en los nombres de los ficheros para bajer y revisar (en pentalao inprimiéndolos) que estén asociados con este envio.   Emrido de manuscritio 38901-46772-1-RV pdf 21-03-2012   Ficherolos de locono para lenar el formulario de revisión Accesso provisto por: UCM   Beso de revisión 38901-46772-1-RV pdf 21-03-2012   1. Multicar a editoria de envisión envisión 38901-46772-1-RV pdf 21-03-2012   2. Hega clok en los consultes de les ficheros para bajer y revisar (en pentala o inprimiéndolos) que estén asociados con este envio.   Emrido e manuscritio 38901-46772-1-RV pdf 21-03-2012   Yeng Clok en el cono para lenar el formulario de revisión Mercian   A demás, puede subir ficheros para que los consulte ella editoria y/s ella autoria.   Ficherolos autoriando de revisión Ninguno   Seconome union Ninguno   Seconome union Ninguno   Seconome union Ninguno   Seconome union Ninguno   Seconome union Ninguno   Seconome union Ninguno   Seconome union Enviar revisión a                                                                                                    | Planificación de re              | visión                                                                                                    | Su identificación actual es                        |  |
| 1 Under Status       1 U - D - 2012       Mit Performants         Revision envidada       -         Pecha de entréga de       18-04-2012         revisión       Revisoria         Pasos de revisión       Revisoria         1. Mittiger e detoria de envisos que aceptará la revisión.       Revisoria         Responder Aceptado       Sarrie         2. Haga clok en los nontres de los ficheros para bejor y revisar (en pantalas o implimiéndios) que estén associados con este envio.       Suscripción         2. Haga clok en los nontres de los ficheros para bejor y revisar (en pantalas o implimiéndios) que estén associados con este envio.       Suscripción         2. Haga clok en los nontres de los ficheros para bejor y revisar (en pantalas o implimiéndios) que estén associados con este envio.       Suscripción         3. Hegri Clok? en el locno para tener el formulario de revisión       3 3901-46772-1-RV pdf 21-03-2012         Ficheros Subidos       Ninguno         3. Admás, puede subit richeros para que los consulte elle estor/as y bella eutor/as.       Ver GB nuvol Administrar         Ficheros subidos       Ninguno       Ver GB nuvol Administrar         Assurandose que la revisión para consulter el proceso. Tienes que introducir una revisión o subir un fichero artes de seleccionar una recomendación y envise la revisión al / a la editor/a       Indexada en         Rescuence que la revisión al / a la editor/a       Envireance       Secuence qu                                                                                                    | Petición de editoría             | 21.03.2012                                                                                                    | Isantoso                                           |  |
| Sar " Sar " Sar " Revision envision Fecha de entrega de 18-04-2012 Fecha de entrega de 18-04-2012 Fecha de entrega de less consulte on partialis on imprinsiendolos) que estén asociados con este envio. Fecha de entrega de 18-04-2012 Fecha de entrega de 19-02-2012 Fichero(s) adicional(es) Second materiol Second materiol Second materiol Second materiol Fecha de entrega de less consulte ella estor/a ylo ella autor/a. Ficheros subidos Ninguno Fecencionadación Fecha de notivis la revisión para completar el proceso. Fecha de subtrega de less consulte less estor/a ylo ella autor/a. Ficheros subidos Second materiol Second materiol Second mater    | Ru reenuesta                     | 21.03.2012                                                                                                    | Mis Revistas<br>Mi Perfi                           |  |
| Pachad entregade 18-04-2012   Persion Revisor ia   Passo de revisión Barlora de enviso que aceptar à la revisión.   Responder Aceptado Sagonder Aceptado   2. Haga dick en los nombres de los ficheros para baijar y revisar (en partialla o imprimiéndolos) que estén asociados con este envio.   Emvio de manuscritio 38901-46772-1-RV.pdf 21-03-2012   Eichero(s) adicional(es) Ninguno   3. Mandas, puede subri ticheros para que los consteles elles detor/a y los elles extor/as y los elles extor/as y los elles exto                                                                                                    | Revisión enviada                 |                                                                                                    | Sair                                               |  |
| Revisoria     Revisoria       Pasos de revisión     Envías       1. Multicar a editoria de envíos que aceptará la revisión.     Responder Aceptado       2. Haga clok en los nombres de los ficheros para bajor y revisar (en partialla o impriméndiolos) que estén asociados con este envío.     Suscripción       2. Haga clok en los nombres de los ficheros para bajor y revisar (en partialla o impriméndiolos) que estén asociados con este envío.     Revisor la       2. Haga clok en los nombres de los ficheros para bajor y revisar (en partialla o impriméndiolos) que estén asociados con este envío.     Acceso provisto por: UCM       3. Haga clok en el ficono para tener el formulario de revisión     38901-46772-1-RV pdf 21-03-2012     Materia       4. Además, puede subér licheros para que los consulte ella estor/a y/o ella autor/a.     Ver 68 nuevro)       Ficheros subidos     Ninguno     Ver 68 nuevro)       Asegurandose que la revisión para consulte ella estor/a y/o ella autor/a.     Ver 69 nuevro)       Acceso paronida para due los consulte ella estor/a y/o ella autor/a.     Ver 69 nuevro)       Acceso que autoria tener el formulario de revisión     Ninguno       Recionendiación vervisi la revisión para completar el proceso. Tienes que introducir una revisión o subir un fichero artes de seleccionar una recomendación vervisi la revisión para completar el proceso. Tienes que introducir una revisión o subir un fichero artes de seleccionar una recomendación vervisi la revisión para completar el proceso. Tienes que introducir una revisión o subir un fichero artes de seleccionar una recomendación.       R                                                                                                    | Fecha de entrena de              | 18.04.2012                                                                                                    |                                                    |  |
| Pasos de revisión     Envise<br>Activo (2)       1. Nutilica a editoria de enviso que aceptar la revisión.<br>Responder Aceptado     Suscriptado       2. Hega clock en los nomines de los ficheros para bajer y revisar (en partalla) o imprimiéndolos) que estén asociados con este envio.<br>Envio de manuscrito     Suscriptado       3. Hega clock en los nomines de los ficheros para bajer y revisar (en partalla) o imprimiéndolos) que estén asociados con este envio.<br>Envio de manuscrito     Suscriptado       3. Hega clock en el icono para lenar el formulario de revisión<br>Pormulario de revisión     Activo (2)       4. Además, puede subir ficheros para que los consulte ella estor/a y lo élla autor/a.<br>Ficheros subidos     Ninguno       4. Además, puede subir ficheros para que los consulte ella estor/a y lo élla autor/a.<br>Ficheros subidos o ta archivo<br>Subir     Ninguno       5. Seleccionar una recomendación y envira la revisión para completar el proceso. Tienes que introvisión autór las editoría     Indexada en<br>Envirance envisión al f a la editoría       Stel: 0.122457     Envirance     Subir                                                                                                    | revisión                         | 10-04-2012                                                                                                    | Revisor/a                                          |  |
| Passo de revisión     Binnas       1. Notice a edurale de inviso que aceptará la revisión.     Activo (2)       Résponder Aceptado     Suscripción       2. Haga dote en los nombres de los ficheros para bajar y revisar (en partalea o inprimiéndolos) que estén asociados con este envio.     Suscripción       2. Haga dote en los nombres de los ficheros para bajar y revisar (en partalea o inprimiéndolos) que estén asociados con este envio.     Suscripción       3. Hord de manuscritio     38901-46772-1-RV pdf 21-03-2012     Acceso provito por: UCM       Fichero(s) adicional(es)     Ninguno     Suscripciónes       3. Activo (a)     Ninguno     Acceso provito para tene el formulario de revisión       4. Adenés, puede subri ticheros para que los consulte elle educir/a vyo elle eutor/a.     Ficheros subidos       Ficheros subidos     Ninguno     Subir       4. Adenés, puede subri ticheros para que los consulte elle educir/a vyo elle eutor/a.     Ficheros subidos       Secconer una recomendación y envisa la revisión para completar el proceso. Tienes que introducir una revisión o subir un fichero artes de seleccionar una recomendación.     Indexoda en       Secconer una recomendación y envisa la revisión para completar el proceso. Tienes que introducir una revisión o subir un fichero artes de seleccionar una recomendación.     Indexoda en       Secconer una recomendación y envisa la revisión al /a la editor/a     Envisión al /a la editor/a     Envisión al /a la editor/a                                                                                                    |                                  |                                                                                                    | Entéra                                             |  |
| 1. Natificar a addor/a de enviso que aceptará la revisión.     Archivo (*)       Responder     Acchivo (*)       2. Haga clok en los nontires de los ficheros para bajer y revisar (en partalia o imprimiéndolos) que estén asociados con este envio.     Suscripción       2. Maga clok (en los nontires de los ficheros para bajer y revisar (en partalia) o imprimiéndolos) que estén asociados con este envio.     Acchivo (*)       3. Haga clok (en lo fichoros para lenor el formulario de revisión al (es)     Ninguno       3. Haga clok (en el icono para lenor el formulario de revisión (*)     Ninguno       4. Además, puede subir richeros para que los consulte elle editor/a ylo ella eutor/a.<br>Ficheros subidos     Ninguno       5. Seleccioner una recomendación y envisa la revisión para completar el proceso. Tienes que introducir una revisión o subir un fichero artes de seleccionar una recomendación.<br>Recomendación     Indexade en       5. Seleccioner una recomendación y envisa la revisión para completar el proceso. Tienes que introducir una revisión o subir un fichero artes de seleccionar una recomendación y envisa la revisión para completar el proceso. Tienes que introducir una revisión o subir un fichero artes de seleccionar una recomendación.<br>Recomendación.     Indexade en       5. Seleccioner una recomendación y envisa la revisión para completar el proceso. Tienes que introducir una revisión al fa la editor/a     Indexade en       SUS: 0.1234567     Seleccioner una     Seleccioner una                                                                                                    | Pasos de revisión                |                                                                                                    | Active (2)                                         |  |
| Responder Aceptado       Suscripción         1. Haga clock en los nonthres de los ficheros para bajar y revisar (en partialia o inprimiéndolos) que estén asociados con este envio.       Acceso provida por: UCM         Envio de manuscrito       38901-46772-1-RV pdf 21-03-2012       Acceso provida por: UCM         Fichero(s) adicionat(es)       Ninguno       Alerta         Image: Clock en el locno para fener el formulario de revisión       Ver (68 nuevo)         Admás puede subir richeros para que los consulte ella editor/a v/o ella editor/a.       Ficheros subilitos         Ficheros subilitos       Ninguno         Seleccioner una recomendación y enviar la revisión para completar el proceso. Tienes que introducir una revisión o subir un fichero artes de seleccionar una recomendación y enviar la revisión para completar el proceso. Tienes que introducir una revisión o subir un fichero artes de seleccionar una recomendación y enviar la revisión para completar el proceso. Tienes que introducir una revisión o subir un fichero artes de seleccionar una recomendación y enviar la revisión para completar el proceso. Tienes que introducir una revisión o subir un fichero artes de seleccionar una recomendación y enviar la revisión para completar el proceso. Tienes que introducir una revisión o subir un fichero artes de seleccionar una recomendación y enviar la revisión para completar el proceso. Tienes que introducir una revisión o subir un fichero artes de seleccionar una recomendación.       Indexada en         Seleccioner una recomendación y enviar la revisión al / a la editor/a       Enviar revisión al / a la editor/a       Indexada en         ISSN: 012345                                                                                                    | 1. Notificar a editor/a de er    | wios que aceptará la revisión.                                                                                                    | Archivo (7)                                        |  |
| 2. Haya clok en los nombres dos ficheros para baier y revisar (en pantalla o imprimiéndulos) que estén asociados con este envio. Envio de manuscrito 3. Baceripeción Fichero (s) adicional (es) Ninguno  Accesso provide por: UCM Desele la P: 1475 Mes suportpictores  Accesso provide por: UCM Mes ausoripiciones  Accesso provide por: UCM Mes ausoripiciones  Accesso provide por: UCM Administrar  Accesso provide por: UCM Administrar  Accesso provide por Administrar  Accesso provide por Administ     | Responder Acepta                 | do la construcción de la construcción de la const |                                                    |  |
| 2.       Haga clok en los nombres de los ficheros para bajar y revisar (en partala o imprimiéndolos) que estén asociados con este envío.       Acceso providor por: UCM         Envío de manuscrito       38901-46772-1-RV pof 21-03-2012       Acceso providor por: UCM         Fichero(s) adicional(es)       Ninguno       Alerta         4.       Además, puede subir ficheros para que los consulte ella estor/a y/o ella autor/a.       Ver (68) nuevo)         Ficheros subir/ formulario de revisión       Ninguno       Ver (68) nuevo)         Además, puede subir ficheros para que los consulte ella estor/a y/o ella autor/a.       Ficheros subir/anvisión envisión esta a clogas         6.       Seleccioner unor una recomendación y enviser la revisión para completar el proceso. Tienes que introducir una revisión o subir un fichero artes de seleccionar una recomendación.       Indexada en         7.       Seleccioner uno mar elemendación y enviser la revisión para completar el proceso. Tienes que introducir una revisión o subir un fichero artes de seleccionar una recomendación.       Indexada en         8.       Seleccioner uno mar elemendación y enviser la revisión atra a la editor/a       Envisión atra a completar el proceso. Tienes que introducir una revisión o subir un fichero artes de seleccionar una recomendación.         8.       Seleccioner uno mar elemendación y enviser la revisión atra atra editor/a       Indexada en         8.       Seleccioner uno mar elemendación y enviser la revisión atrevisión atrevisión atrevisión atra atrevisión atra atra editor/a<                                                                                                    |                                  |                                                                                                    | Suscripción                                        |  |
| Emio de manuscritio     39901-46772-1-RV pdf 21-03-2012     Acceso provide pos:: UCM       Fichero(s) adicional(es)     Ninguno     Bestel lab:: 1475       3. Merzas     Alertas       romulario de revisión     Indexes       4. Además, puede subri richeros para que los consulte ella edució.     Ver (68 nuevo)       Ficheros (b) adición al (es)     Ninguno       4. Además, puede subri richeros para que los consulte ella edució.     Ver (68 nuevo)       Ficheros Ubidios     Ninguno       Seleccionar archivo     No se harchivo       Seleccionar una recomendación y enviar la revisión para completar el proceso. Tienes que introducir una revisión o subir un fichero antes de seleccionar una     Indexada en       recomendación.     Recomendación y enviar la revisión al/ a la editor/a     Enviar revisión al/ a la editor/a                                                                                                    | 2. Haga click en los nombr       | es de los ficheros para baiar y revisar (en pantalla ο imprimiéndolos) que estén asociados con este envío.                                                                                                    |                                                    |  |
| Ficheros(s) adiciona(es)     Ninguno     Deade la Pr. 147.86.14.15       4. Medra Cick <sup>2</sup> en el icono para tenar el formulario de revisión     Alertae       7. Pormulario de revisión     Ver (68 nuevo)       7. Además, puede subt ficheros para que los consulte ella estor/a ylo ella autor/a.     Ficheros subidos       8. Además, puede subt ficheros para que los consulte ella estor/a ylo ella autor/a.     Ver (68 nuevo)       Administrar     Ninguno       Medicolone uno intervisión o subir un fichero artes de seleccionar una revisión o subir un fichero artes de seleccionar una revisión o subir un fichero artes de seleccionar una     Indexada en       6. Seleccione uno revisión al / a la editor/a     Envirance versión al / a la editor/a       ISSN: 01234567     Xesurance versión al / a la editor/a                                                                                                    | Envío de manuscrito              | 38901-46772-1-RV.pdf_21-03-2012                                                                                                    | Acceso provisto por:: UCM                          |  |
|                                                                                                    | Eichern(s) adicional(            | PS) Ningung                                                                                                    | Desde la IP:: 147.96.14.15                         |  |
| A left as     A left as           |                                  |                                                                                                    | wis suscriptiones                                  |  |
| Formulario de revisión     Formulario de revisión     Formulario de revisión para completer el proceso.     Formulario de revisión al fa la editoría     Formulario de revisión al fa la editoría     Formulario de revisión     Formulario de revisión al fa la editoría     Formulario de revisión     Formulario de revisión al fa la editoría     Formulario de revisión     Formulario de revisión al fa la editoría     Formulario de revisión     Formulario de revisión al fa la editoría                                                                                                    | 3. Haga "click" en el ícono      | para llenar el formulario de revisión                                                                                                    | Alertas                                            |  |
| 4. Además, puede subir ticheros para que los consulte ella editor/a y/o ella subor/a.     Ver (os function)       Ficheros subidos     Ninguno       Seleccioner archivo     No se herchivo       Seleccioner una recomendación y enviser la revisión para completar el proceso. Tienes que introducir una revisión o subir un fichero antes de seleccionar una recomendación y enviser la revisión para completar el proceso. Tienes que introducir una revisión o subir un fichero antes de seleccionar una recomendación y enviser la revisión para completar el proceso. Tienes que introducir una revisión o subir un fichero antes de seleccionar una recomendación y enviser la revisión para completar el proceso. Tienes que introducir una revisión o subir un fichero antes de seleccionar una indexada en recomendación intervisión envisión al / a la editor/a     Indexada en       ISSN. 01234567     Envisor     Vertical duration                                                                                                    | C Formulario de revisió          | n 🤜 🔷                                                                                                    |                                                    |  |
| A defaits puede subt thereos para que los consulte ella editor/a y/o ella autor/a.     Ficheros subildos     Ficheros subildos     Ficheros     Ficheros     Fiche         |                                  |                                                                                                    | Ver (69 nuevo)<br>Administrar                      |  |
| Ficheros subildos       Ninguno         Seleccionar anchivo       No se harchivo         Asegurandose que la revisión para completar el proceso. Tienes que introducir una revisión o subir un fichero antes de seleccionar una       Indexada en         5.       Seleccioner una recomendación, revisión para completar el proceso. Tienes que introducir una revisión o subir un fichero antes de seleccionar una       Indexada en         Recomendación       Enviar revisión al / a la editor/a       Seleccioner una         ISSN: 01/24567       Enviar revisión al / a la editor/a       Seleccioner una                                                                                                    | 4. Además, puede subir fic       | cheros para que los consulte el/la editor/a y/o el/la autor/a.                                                                                                    | Active risk of                                     |  |
| Seleccionar archivo       No se harchivo       Subiri       Segurandose que la revisión sea a ciegas         5.       Seconar dación y enviser la revisión para completar el proceso. Tienes que introducir una revisión o subir un fichero antes de seleccionar una recomendación.       Indexada en         Recomendación       Enviar revisión al / a la editor/a       Seleccionar una recomendación y enviser la revisión para completar el proceso. Tienes que introducir una revisión al / a la editor/a       Indexada en         ISSN. 01234567       Seleccionar una revisión al / a la editor/a       Seleccionar una revisión al / a la editor/a                                                                                                    | Ficheros subidos                 | Ninguno                                                                                                    |                                                    |  |
| Asgurandose que la revisión sea a clegas 5. Seleccionar una recomendación y envira la revisión para completar el proceso. Tienes que introducir una revisión o subir un fichero antes de seleccionar una indexada en recomendación Recomendación Envirar revisión al f a la editor/a Envirar revisión al f a la editor/a Envirar revisión al f a la editor/a Envirar revisión al f a la editor/a Envirar revisión al f a la editor/a Envirance de seleccionar una indexada en Envirance de seleccionar una indexada en Envirance de seleccionar u    | Seleccionar archivo              | No se harchivo Subir                                                                                                    | Calidad de Revistas                                |  |
| 5. Seleccionar una recomendación y enviar la revisión para completar el proceso. Tienes que introducir una revisión o subir un fichero antes de seleccionar una indexada en recomendación.<br>Recomendación Seleccione uno recomendación el revisión al / a la editor/a seleccionar una indexada en seleccionar una indexada en seleccionar una index | Asegurandose que la re           | visión sea a ciegas                                                                                                    | Centificas Españolas<br>FECYT intributiviscos 2011 |  |
| recomendación.<br>Recomendación Seleccione uno Carla a la editoría<br>ISSN: 01234567                                                                                                    | 5 Seleccionar una recome         | ndación v enviar la revisión para completar el proceso. Tienes que introducir una revisión o subir un fichero antes de seleccionar una                                                                                                    | Indexada en                                        |  |
| Recomendación Seleccione uno C Enviar revisión al / a la editor/a                                                                                                    | recomendación.                   | ······································                                                                                                    |                                                    |  |
| ISSN: 01234567                                                                                                    | Recomendación                    | Seleccione uno                                                                                                    |                                                    |  |
| ISSN: 01234567                                                                                                    |                                  |                                                                                                    |                                                    |  |
| ISSN: 01234567                                                                                                    |                                  |                                                                                                    | KNOWLEDGE.                                         |  |
| The second second s                                                                                                    | ISSN: 01234567                   |                                                                                                    |                                                    |  |
| SCOPUS                                                                                                    | 10014.01204007                   |                                                                                                    | SCODUS                                             |  |
| 300703                                                                                                    |                                  |                                                                                                    | 300-03                                             |  |
|                                                                                                    |                                  |                                                                                                    |                                                    |  |

Rellenar el formulario y "Guardar".

| Principal > Inicio > Usuario/a > Revisor/a > #38901 > Respuesta al Formulario de Revisión |                                             |
|-------------------------------------------------------------------------------------------|---------------------------------------------|
| Respuesta al Formulario de Revisión                                                       | _=+                                         |
|                                                                                           | Idioma                                      |
| Formulario de revisión1                                                                   | Español 💌                                   |
| 1. Evaluación *                                                                           |                                             |
| C Positiva                                                                                | Texto completo                              |
| <ul> <li>Negativa</li> </ul>                                                              | Hannak /a                                   |
| 2. Contenido                                                                              | USUATIONA                                   |
| Relevancia del terna abordado                                                             | Su identificación actual es                 |
| Ideas secundarias                                                                         | Mic Revistas                                |
| Potencial crítico                                                                         | Mi Perfil                                   |
| Originalidad *                                                                            | Salir                                       |
|                                                                                           |                                             |
|                                                                                           | Revisor/a                                   |
|                                                                                           | Envíos                                      |
| 3 Extructure *                                                                            | Activo (2)                                  |
| 5.Estificina                                                                              | Archivo (7)                                 |
| Claridad en la exposición                                                                 |                                             |
| Relación entre ideas                                                                      | Suscripcion                                 |
| 🗖 Capacidad de síntesis                                                                   | Acceso provisto por:: UCM                   |
| 4 Estilo                                                                                  | Desde la IP:: 147.96.14.15                  |
| 4. Louio                                                                                  | wis suscriptiones                           |
|                                                                                           | Alertas                                     |
|                                                                                           | Ver (69 puezo)                              |
| li li                                                                                     | Administrar                                 |
| 5. Lenguaje                                                                               |                                             |
|                                                                                           |                                             |
| 6 Claridad                                                                                | Caldad de Revistas<br>Científicas Españolas |
|                                                                                           | PDC 11 statisticities 2011                  |
|                                                                                           | Indexada en                                 |
| 7. Observaciones y sugerencias                                                            |                                             |
|                                                                                           |                                             |
|                                                                                           | ISI Web of<br>KNOWLEDGE.                    |
|                                                                                           |                                             |
|                                                                                           | scopus                                      |
|                                                                                           | 300-03                                      |
| Guardar Cerrar                                                                            | Ayuda de la revista                         |
|                                                                                           |                                             |
| <ul> <li>▲ Lampos obligatorios</li> </ul>                                                 | Contenido de la Revista                     |
| $\sim$                                                                                    | Por número                                  |
|                                                                                           | Por autor                                   |
|                                                                                           | Por titulo<br>Índice de revistes            |
|                                                                                           | Indice de l'emission                        |

Paso 4: Adjuntar ficheros adicionales (si no se han incluido comentarios de revisión es obligatorio adjuntar un archivo)

| 1  | Notificar a editor/a de envíos que aceptará | rá la revisión                                                                          |
|----|---------------------------------------------|-----------------------------------------------------------------------------------------|
| 1  | Responder Acentado                          |                                                                                         |
|    | hoopidal hoopidad                           |                                                                                         |
| 2. | Haga click en los nombres de los ficheros   | s para bajar y revisar (en pantalla o imprimiéndolos) que estén asociados con este er   |
|    | Envío de manuscrito 3                       | 38418-44932-1-RV.pdf 01-02-2012                                                         |
|    | Fichero(s) adicional(es)                    | Ninguno                                                                                 |
| 3. | Haga click en el icono para escribir (o peg | gar) su revisión de este envío.                                                         |
|    | Revisión 🤜                                  |                                                                                         |
|    |                                             |                                                                                         |
| 4  | Además, puede subir ficheros para que la    | ns consulte ella editor/a v/o el/a autor/a                                              |
| 2  | Ficheros subidos                            | Ninguno                                                                                 |
| (  | Traneros sublidos                           | hingdrio                                                                                |
| 1  | Examinar                                    | Subir                                                                                   |
|    | Asegurandose que la revisión sea a ciega    | 38                                                                                      |
|    |                                             |                                                                                         |
|    | Seleccionar una recomendación y enviar l    | la revisión para completar el proceso. Tienes que introducir una revisión o subir un fi |
| 5. | antes de seleccionar una recomendación.     | L.                                                                                      |
| 5. | Recomendación                               | Seleccione uno                                                                          |
| 5. | Recomendation                               |                                                                                         |
| 5. | Recomendation                               |                                                                                         |
| 5. | Recomendación                               |                                                                                         |

# Paso 5: Seleccionar la recomendación y enviarla al editor.

| 2. | Haga click en los nombres de los                                   | ficheros para bajar y revisar (en pantalla o imprimiéndolos) que estén asociados con este e                      |
|----|--------------------------------------------------------------------|----------------------------------------------------------------------------------------------------|
|    | Envío de manuscrito                                                | 38418-44932-1-RV.pdf 01-02-2012                                                                                  |
|    | Fichero(s) adicional(es)                                           | Ninguno                                                                                                    |
| 3. | Haga click en el icono para escrib                                 | ir (o pegar) su revisión de este envío.                                                                          |
|    | Revisión 🤜                                                         |                                                                                                    |
| 4. | Además, puede subir ficheros par                                   | ra que los consulte el·la editor/a y/o el·la autor/a.                                                            |
|    | Ficheros subidos                                                   | Ninguno                                                                                                    |
|    | Exa                                                                | minar Subir                                                                                                    |
|    | Asegurandose que la revisión sea                                   | a a ciegas                                                                                                    |
|    |                                                                    |                                                                                                    |
| 5. | Seleccionar una recomendación y<br>antes de seleccionar una recome | r enviar la revisión para completar el proceso. <u>Tienes que introducir una</u> revisión o subir un<br>ndación. |
|    | Recomendación                                                      | Reenviar para revisión 👔 Enviar revisión al / a la editor/a                                                      |
|    |                                                                    |                                                                                                    |
|    |                                                                    |                                                                                                    |

# ROL DE EDITOR Decisión editorial

El editor recibe la notificación de que la revisión ha sido completada y puede enviar un mensaje de agradecimiento al revisor.

|                                                                                                    | Maite Garcia Sand                                                                                   | hez                                                  |                  |          |
|----------------------------------------------------------------------------------------------------|----------------------------------------------------------------------------------------------------|------------------------------------------------------|------------------|----------|
| Formulario de<br>revisión                                                                                                    | Ninguno / Revisión libro                                                                            | e                                                    |                  |          |
|                                                                                                    | Solicitud                                                                                           | En curso                                             | Pendiente        | Recibido |
|                                                                                                    | 06-02-2012                                                                                          | 06-02-2012                                           | 01-03-2012       |          |
| Recomendación<br>Revisión                                                                                                    | Reenviar para revisión<br>🤜 06-02-2012                                                              | 06-02-2012                                           |                  |          |
| Ficheros subidos                                                                                                    | Ninguno                                                                                             |                                                      |                  |          |
| Puntuar revisor/a                                                                                                    | 5 alto 💌 Registro                                                                                   |                                                      |                  |          |
|                                                                                                    |                                                                                                    |                                                      |                  |          |
| Decisión editoria<br>Seleccionar decisión                                                                                                    | al<br>Seleccione uno                                                                                | <ul> <li>Registrar decis</li> </ul>                  | ión              |          |
| Decisión editoria<br>Seleccionar decisión<br>Decisión                                                                                                    | al<br>Seleccione uno                                                                                | Registrar decis                                      | ión              |          |
| Decisión editoria<br>Seleccionar decisión<br>Decisión<br>Notificar a autor/a                                                                                             | al<br>Seleccione uno<br>Ninguno<br>Editar el registro                                               | Registrar decis                                      | ión<br>mentarios |          |
| Decisión editoria<br>Seleccionar decisión<br>Decisión<br>Notificar a autor/a<br>Versión de revisión                                                                      | Al<br>Seleccione uno<br>Ninguno<br>Editar el registro<br>38418-44932-1-RV.pdf                       | Registrar decis<br>de autor/a QSin col<br>01-02-2012 | ión<br>mentarios |          |
| Decisión editori.<br>Seleccionar decisión<br>Decisión<br>Notificar a autor/a<br>Versión de revisión<br>Versión del / de la<br>autor/a                                    | Al<br>Seleccione uno<br>Ninguno<br>Editar el registro<br>38418-44932-1-RV.pdf<br>Ninguno            | Registrar decis<br>de autor/a Sin cor<br>01-02-2012  | ión<br>mentarios |          |
| Decisión editori.<br>Seleccionar decisión<br>Decisión<br>Notificar a autor/a<br>Versión de revisión<br>Versión del / de la<br>autor/a<br>Versión del / de la<br>editor/a | al<br>Seleccione uno<br>Ninguno<br>Editar el registro<br>38418-44932-1-RV.pdf<br>Ninguno<br>Ninguno | Registrar decis<br>de autor/a Sin cor<br>01-02-2012  | ión<br>mentarios |          |

Puede ver los comentarios del revisor o la nueva versión enviada y tomar una decisión editorial.

| Seleccionar decision            | Aceptar envíos 🛛 🖌 Registrar decisión         |
|---------------------------------|-----------------------------------------------|
| Decisión                        | Ninguno                                       |
| Notificar a autor/a             | Editar el registro de autor/a Sin comentarios |
| Versión de revisión             | 38418-44932-1-RV.pdf 01-02-2012               |
| Versión del / de la<br>autor/a  | Ninguno                                       |
| Versión del / de la<br>editor/a | Ninguno                                       |
|                                 | Examinar Subir                                |
| ISSN: 01234567                  |                                               |

Las decisiones editoriales son:

-Aceptar envío: se acepta el envío y pasa a "edición"

-Se necesitan revisiones/ Reenviar para revisión: es necesario enviar a los revisores. En el primer caso se trata de cambios menores y "reenviar para revisión" supone mayores cambios en el artículo

-Rechazar envío: se rechaza el artículo

Si es necesaria una nueva revisión (reenviar para revisión/se necesitan revisiones) se puede notificar al autor para que corrija el artículo y envíe una nueva versión

|                                 | Solicitud                              | En curso                | Pendiente          | Recibido   |
|---------------------------------|----------------------------------------|-------------------------|--------------------|------------|
|                                 | 06-02-2012                             | 06-02-2012              | 01-03-2012         | 06-02-2012 |
| Recomendación<br>Revisión       | Reenviar para revisión<br>🔍 06-02-2012 | 06-02-2012              |                    |            |
| Ficheros subidos                | Ninguno                                |                         |                    |            |
| Puntuar revisor/a               | 5 alto 💌 Registro                      |                         |                    |            |
| Decisión editoria               | al                                     |                         |                    |            |
| Seleccionar decisión            | Reenviar para revisión                 | Registrar decisión      |                    |            |
| Decisión                        | Reenviar para revisión                 | 06-02-2012              | _                  |            |
| Notificar a autor/a             | ditar el registro                      | ) de autor/a 🤜 Sin come | ntarios            |            |
|                                 | Reenviar el fichero sel                | eccionado para revisión | por pares Reenviar |            |
| Versión de revisión             | O 38418-44932-1-R                      | (.pdf 01-02-2012        |                    |            |
| Versión del / de la<br>autor/a  | Ninguno                                |                         |                    |            |
| Versión del / de la<br>editor/a | Ninguno                                |                         |                    |            |
|                                 |                                        | Examinar Subir          |                    |            |
| ISSN: 01234567                  |                                        |                         |                    |            |

Si se inicia una nueva ronda de revisión hay que seleccionar que versión será revisada, la de del autor, que puede subir una nueva versión, la del revisor o la del editor. Y posteriormente se pulsa sobre el botón Reenviar.

|                                 | Solicitud                | En curso                               | Pendiente          | Recibido   |
|---------------------------------|--------------------------|----------------------------------------|--------------------|------------|
|                                 | 06-02-2012               | 06-02-2012                             | 01-03-2012         | 06-02-2012 |
| Recomendación<br>Revisión       | Reenviar para revisión   | 06-02-2012                             |                    |            |
| Ficheros subidos                | Ninguno                  |                                        |                    |            |
| Puntuar revisor/a               | 5 atto 💌 Registro        |                                        |                    |            |
| Decisión editoria               | al                       |                                        |                    |            |
| Seleccionar decisión            | Reenviar para revisión   | <ul> <li>Registrar decisión</li> </ul> |                    |            |
| Decisión                        | Reenviar para revisión   | 06-02-2012                             | _                  |            |
| Notificar a autor/a             | Editar el registro       | de autor/a 🤜 Sin comei                 | ntarios            |            |
|                                 | Reenviar el fichero sele | eccionado para revisión                | por pares Reenviar |            |
| Versión de revisión             | O 38418-44932-1-RV       | .pdf 01-02-2012                        |                    |            |
| Versión del / de la<br>autor/a  | Ninguno                  |                                        |                    |            |
| Versión del / de la<br>editor/a | Ninguno                  |                                        |                    |            |
|                                 |                          | Examinar Subir                         |                    |            |
|                                 |                          |                                        |                    |            |

Se iniciaría entonces una nueva revisión, con un proceso similar. Si fuera necesario se podría hacer una tercera ronda, hasta que se decida la aceptación del envío.

Cuando se acepte el envío, terminará la fase de revisión y el artículo pasará a la sección de "edición".

| Resumen Revision                            | Editar Historial Citas       |                   |                           |                      |
|---------------------------------------------|------------------------------|-------------------|---------------------------|----------------------|
| Envío                                       |                              |                   |                           |                      |
| Autores                                     | Maite Garcia Sanchez 🕮       |                   |                           |                      |
| Título                                      | Título del artículo          |                   |                           |                      |
| Sección                                     | Artículos                    |                   |                           |                      |
| Editor/a                                    | Maite Garcia Sanchez 🖾       |                   |                           |                      |
| Corrección                                  |                              |                   |                           |                      |
| Corrector/a                                 | Asignar corrector/a          |                   |                           |                      |
| Revisar metadatos                           | Solicitud                    | En curso          | Completado                | Recibido             |
| 1. Corrección inicial                       |                              | _                 | _                         | (ET)                 |
| Fichero: El correo-e<br>página de revisión. | no puede ser enviado hasta ( | que se seleccione | un fichero para correcció | ón en Decisión edito |
| 2. Corrección de auto                       | r/a 📖                        | _                 | -                         | ()<br>               |
|                                             |                              |                   |                           |                      |
| Fichero:                                    |                              |                   |                           | (27)                 |
| Fichero:<br>3. Corrección final             | ( <b>=</b> )                 | -                 | _                         |                      |

### ROL DE EDITOR Asunción de roles de corrector y maquetador

Se puede realizar las correcciones a través de correctores de estilo y correctores de pruebas y crear un rol de maquetador que envíe los archivos ya maquetados. En las revistas de nuestro portal se ha configurado el editor para realizar estos procesos.

Es un proceso que realizamos en el Servicio de Publicaciones, una vez recibida la última versión ya maquetada.

Sólo es necesario subir el archivo definitivo (ya en pdf) como galerada

| Maquetación                                                   |                           |                       |                 |                 |          |
|---------------------------------------------------------------|---------------------------|-----------------------|-----------------|-----------------|----------|
| Editor/a de As<br>composición As                              | signar editor/a de maqu   | uetación              |                 |                 |          |
|                                                               | Solicitud                 | En curso              | Completado      | Recibido        |          |
| Versión maquetada                                             | 1000                      | -                     | -               | 1911            |          |
| Fichero: 38418-45081-1                                        | -LE.pdf 06-02-2012        |                       |                 |                 |          |
| Formato de galerada                                           | Fichero                   |                       | Ordenar         | Acción          | Consulta |
| 1. PDF Ver prueba                                             | 38418-45082-              | 2-PB.pdf 06-02-2012   | ↑↓.             | Editar   Borrar | 0        |
| Ficheros adicionales                                          | Fichero                   |                       | Ordenar         | Acción          |          |
|                                                               |                           | Ninguno               |                 |                 |          |
| Subir fichero a OVersión                                      | maquetada, 💽 Galera       | da, Ficheros ad.      | Examin          | ar Subir        |          |
| Comentarios de maquetad                                       | tión 🤍 Sin comentarios    | Enlace para la referé | ncia            |                 |          |
|                                                               | bas                       |                       |                 |                 |          |
| Corrección de prue                                            |                           |                       |                 | -               |          |
| Corrección de prue                                            | Solicitud                 | En curso              | Completado      | Recibido        |          |
| Corrección de prue                                            | Solicitud                 | En curso              | Completado<br>— | Recibido        |          |
| Corrección de prue<br>1. Autor/a<br>2. Corrector/a de pruebas | Solicitud<br>C<br>Iniciar | En curso<br>—<br>N/A  | Completado<br>— | N/A             |          |

Hay que pinchar en "examinar" y posteriormente "guardar"

| Editar una galer               | ada de maquetación                                                                               |
|--------------------------------|--------------------------------------------------------------------------------------------------|
| Información de fichero         | ) de galerada                                                                                    |
| Etiqueta*                      | PDF                                                                                              |
|                                | La etiqueta de galerada se usa para identificar el tipo de fichero (p.e., HTML, PDF, PostScript) |
| ldioma*                        | Español 🗸                                                                                        |
| Nombre del fichero             | 38418-45084-1-PB.pdf                                                                             |
| Nombre del fichero<br>original | corregido.pdf                                                                                    |
| Tipo de fichero                | application/pdf                                                                                  |
| Tamaño del fichero             | 5KB                                                                                              |
| Fecha de envío del<br>fichero  | 06-02-2012                                                                                       |
| Reemplazar fichero             | Evaminar Use 'Guardar' para subir el fichero.                                                    |

## ROL DE EDITOR Creación de un número

El editor puede crear nuevos números

|                            | outona     |          |     |       |  |
|----------------------------|------------|----------|-----|-------|--|
| Envios                     |            |          |     |       |  |
| » Sin asign                | ar (2)     |          |     |       |  |
| » En edició                | n (8)      |          |     |       |  |
| » Archivos                 |            |          |     |       |  |
|                            |            |          |     |       |  |
| Título                     | contiene   | ~        |     |       |  |
| Enviado                    | ✓ entre    | <b>v</b> | 💙 у | × × × |  |
| Buscar                     |            |          |     |       |  |
|                            |            |          |     |       |  |
|                            | ~          |          |     |       |  |
| Numeros                    |            |          |     |       |  |
| 1 100 00 0110              | suarias/os |          |     |       |  |
| » Notificar u              |            |          |     |       |  |
| » Notificar u<br>» Números | futuros    |          |     |       |  |

Se seleccionan los datos de identificación del número (volumen, número, año, título)

| Crear número          | )                                                                                                    |
|-----------------------|----------------------------------------------------------------------------------------------------|
| Crear número Nú       | meros futuros Números anteriores                                                                     |
| Número: Número        | os futuros 💌                                                                                         |
| Identificación        |                                                                                                    |
| Idioma del formulario | Español 💌                                                                                            |
| Volumen               | Para introducir la información siguiente en otros idiomas adicionales, seleccione primero el idioma. |
| Volumen               |                                                                                                    |
| Numero                | 0                                                                                                    |
| Año                   | 2012                                                                                                 |
| Identificación del    | ✓ Volumen                                                                                            |
| numero                | Número                                                                                               |
| $\langle \rangle$     | 🗹 Año                                                                                                |
|                       | Título                                                                                               |
| Identificador público |                                                                                                    |
| Título                |                                                                                                    |
| Descrinción           |                                                                                                    |
| Description           |                                                                                                    |
|                       |                                                                                                    |

# ROL DE EDITOR Agendar un artículo

Una vez creado ese número ya podemos agendar el artículo a ese volumen. Se seleccionar el volumen y se pincha en "registro"

| revisar metadatos                                                                      | Solicitud                                                                                                    | En curso                                                                                                    | Completado                       | Recibido               |
|----------------------------------------------------------------------------------------|----------------------------------------------------------------------------------------------------|----------------------------------------------------------------------------------------------------|----------------------------------|------------------------|
| 1. Corrección inicial                                                                  |                                                                                                    | _                                                                                                    | _                                | (E))                   |
| Fichero: 38418-45080-1-                                                                | CE.pdf 06-02-2012                                                                                                    |                                                                                                    |                                  |                        |
| 2. Corrección de autor/a                                                               |                                                                                                    | _                                                                                                    | _                                | <b>111</b>             |
| Fichero:                                                                               |                                                                                                    |                                                                                                    |                                  |                        |
| <ol> <li>Corrección final</li> </ol>                                                   |                                                                                                    | _                                                                                                    | _                                | (==)                   |
| Fichero:                                                                               |                                                                                                    |                                                                                                    |                                  |                        |
| Subir fichero a  Paso 1                                                                | Paso 2 o O Paso 3                                                                                                    | Fx                                                                                                    | aminar Subir                     |                        |
|                                                                                        |                                                                                                    |                                                                                                    |                                  |                        |
| Agendar                                                                                | Sin comentarios Insi                                                                                                    | trucciones de correc                                                                                                    |                                  |                        |
| Agendar<br>Agendado para publicación                                                   | sin comentarios Insi<br>en Vol 1, No 1 (2010): E<br>Aún no asignado                                                                                          | ixtra                                                                                                    | egistro Tabla de c               | ontenidos              |
| Comentarios corrector/a .<br>Agendar<br>Agendado para publicación<br>Maquetación       | Sin comentarios insi<br>en Vol 1, No 1 (2010): E<br>Aún no asignado<br>Números futu<br>Vol 1 ( 2012)<br>Vol 1 ( 2012)                                        | xtra R                                                                                                    | legistro Tabla de c              | ontenidos              |
| Agendar<br>Agendado para publicación<br>Maquetación<br>Editor/a de<br>composición Asia | sin comentanos insi<br>en Vol 1, No 1 (2010): E<br>Áún no asignado<br>Números fut.<br>Vol 1, No 1 (2010): E<br>Vol 1 (2012)<br>gna Número en c<br>Número ant | Intra V R<br>Intra V R<br>Intra | egistro Tabla de c               | ontenidos              |
| Agendar<br>Agendar<br>Agendado para publicación<br>Maquetación<br>Editor/a de Asig     | sin comentanos Insi<br>Aún no asignado<br>                                                                                                    | ixtra V R<br>iros ·····<br>eriores ·····<br>En curso                                                                                                    | egistro Tabla de c<br>Completado | contenidos<br>Recibido |
| Comentarios corrector/a                                                                | sin comentanos insi<br>Aún no asignado<br>Números futu<br>Vol 1, No 1 (2010): E<br>Vol 1 (2010):<br>Vol 1 (2010):<br>Mimeros ant<br>Solicitud                | xtra R<br>rros<br>xtra<br>rros<br>eriores<br>En curso                                                                                                    | egistro Tabla de c<br>Completado | rontenidos<br>Recibido |

También se puede incluir la fecha de publicación de ese artículo (esta herramienta es útil si queremos publicar un artículo en una fecha distinta al de los demás)

| 1. Concector micial                                                                                                    | morai                                   |                                           |                                                 |                                         |     |
|----------------------------------------------------------------------------------------------------|-----------------------------------------|-------------------------------------------|-------------------------------------------------|-----------------------------------------|-----|
| Fichero: 38162-43932-1-C                                                                                                    | E.pdf 09-01-2012                        |                                           |                                                 |                                         |     |
| 2. Corrección de autor/a                                                                                                    |                                         | _                                         | -                                               | (****)                                  |     |
| Fichero:                                                                                                    |                                         |                                           |                                                 |                                         |     |
| 3. Corrección final                                                                                                    |                                         | N/A                                       | Completar                                       | N/A                                     |     |
| Fichero:                                                                                                    |                                         |                                           |                                                 |                                         |     |
| Subir fichero a  Paso 1,                                                                                                    | Paso 2, o O Paso                        | 3 Ex                                      | aminar Subir                                    |                                         |     |
| Comentarios corrector/a QS                                                                                                    | n comentarios Ins                       | strucciones de correco                    | ión                                             |                                         |     |
|                                                                                                    |                                         |                                           |                                                 |                                         |     |
| Agendado para Vo<br>publicación en<br>Publicado -                                                                                                    | 18 (2011)                               | - V Re                                    | gistro Tabla de con                             | tenidos                                 |     |
| Agendado para Vo<br>publicación en<br>Publicado                                                                                                    | 118 (2011)<br>• • •                     | - 💌 Re                                    | gistro Tabla de con                             | tenidos                                 |     |
| Agendado para vo<br>publicación en<br>Publicado -<br>Maquetación                                                                                      | Solicitud                               | - V Re                                    | gistro Tabla de con<br>gistro Completado        | tenidos<br>Recibido                     |     |
| Agendado para vo<br>publicación en<br>Publicado -<br>Maquetación<br>Versión maquetada                                                                 | Solicitud<br>N/A                        | - V Re                                    | gistro Tabla de con<br>gistro Completado<br>N/A | tenidos<br>Recibido<br>N/A              |     |
| Agendado para vo<br>publicación en<br>Publicado<br>Maquetación<br>Versión maquetada<br>Fichero: Ninguno (Antes de<br>maquetación)                     | solicitud<br>N/A<br>mandar la petición, | En curso<br>N/A<br>subir versión final de | completado<br>N/A<br>I corrector a modo de      | Recibido<br>N/A<br>versión de           |     |
| Agendado para<br>publicación en<br>Publicado<br>Maquetación<br>Versión maquetada<br>Fichero: Ninguno (Antes de<br>maquetación)<br>Formato de galerada | Solicitud<br>N/A<br>Fichero             | En curso<br>N/A<br>subir versión final de | completado<br>N/A<br>I corrector a modo de      | Recibido<br>N/A<br>versión de<br>Acción | Con |

Se selecciona la fecha (mes, día y año) se picha en registro

| Subir fichero a ⊙Paso 1,<br>Comentarios corrector/a <sup>©</sup> | ○ Paso 2, o<br>Sin comenta                 | O Paso<br>arios In: | 3 Exa                     | minar Subir<br>ón   |                 |           | Ver (153 r<br>Administra |
|------------------------------------------------------------------|--------------------------------------------|---------------------|---------------------------|---------------------|-----------------|-----------|--------------------------|
| Agendar                                                          |                                            |                     |                           |                     |                 |           |                          |
| Agendado para<br>publicación en                                  | Vol 18 (2011)                              |                     | Reg                       | istro Tabla de cor  | ntenidos        |           | Texto co                 |
| Publicado 🤇                                                      | - *                                        | - 🗸                 | - 👻 Reg                   | istro               |                 |           | Ayuda de                 |
| Maquetación                                                      | enero<br>febrero<br>marzo<br>abril<br>mavo | ud                  | En ourso                  | Completado          | Recibido        |           | Tamaño                   |
| Versión maquetada                                                | junio                                      |                     | N/A                       | N/A                 | N/A             |           |                          |
| Fichero: Ninguno (Antes<br>maquetación)                          | agosto<br>septiembre                       | petición            | , subir versión final del | corrector a modo de | e versión de    |           |                          |
| Formato de galerada                                              | noviembre<br>diciembre                     | Þ                   |                           | Ordenar             | Acción          | Consultas |                          |
| 1. PDF Ver prueba                                                | 3816                                       | 2-43933-            | 1-PB.pdf 09-01-2012       | †↓                  | Editar   Borrar | 0         |                          |

Si posteriormente pinchamos en "Tabla de contenidos" podremos ver todos lo artículos asignados a este volumen

| Revisar metadatos                                                                                                    | Calification                                                                                                | E                                                                  | Consolution           | Developing     |
|----------------------------------------------------------------------------------------------------|----------------------------------------------------------------------------------------------------|--------------------------------------------------------------------|-----------------------|----------------|
| Nevisal metadatus                                                                                                    | Solicitud                                                                                                   | En curso                                                           | Completado            | Recibido       |
| <ol> <li>Correccion inicial<br/>Fichero: 38418-4508</li> </ol>                                                                                                    | 0-1-CE.pdf 06-02-2012                                                                                       | _                                                                  | _                     |                |
| <ol> <li>Corrección de autor/<br/>Fichero:</li> </ol>                                                                                                    | a 🖾                                                                                                    | -                                                                  | -                     |                |
| <ol> <li>Corrección final<br/>Fichero:</li> </ol>                                                                                                    |                                                                                                    | _                                                                  | _                     |                |
| Subir fichero a Paso                                                                                                    | 1, OPaso 2, o OPaso 3                                                                                       |                                                                    | aminar Subir          |                |
| Agendar                                                                                                    |                                                                                                    | incolories de correct                                              |                       | _              |
| Agendado para publica                                                                                                    | ción en Vol 1, No 1 (2010): E<br>Aún no asignado<br>Números futu                                            | xtra 💌 R                                                           | egistro Tabla de con  | tenidos        |
| Maquetación                                                                                                    | Vol 1, No 1 (2010): E<br>Vol 1 (2012)                                                                       | xtra                                                               |                       |                |
| Editor/a de<br>composición                                                                                                    | Asigna Número en cu<br>Números ante                                                                         | urso<br>eriores                                                    |                       |                |
|                                                                                                    | Collision                                                                                                   | E                                                                  | Completado            | Recibido       |
|                                                                                                    | Solicitud                                                                                                   | En curso                                                           | o o mprete o o        |                |
| Versión maquetada<br>Fichero: 38418-4508                                                                                                    | 1-2-LE.pdf 06-02-2012                                                                                       |                                                                    | _                     |                |
| Versión maquetada<br>Fichero: 38418-4508<br>Acerca de Área Pe                                                                                                    | ersonal Buscar Últim                                                                                        | o número Número                                                    | - Santeriores Notici  | as             |
| Versión maquetada<br>Fichero: 38418-4508<br>Acerca de Área Pe<br>Principal > Inicio > Usuario/<br>Vol 1 (2012)                                                                                                    | ersonal Buscar Últim<br>a > Editor/a > Números > Vol 1                                                      | o número Número                                                    | –                     | ās             |
| Versión maquetada<br>Fichero: 38418-4508:<br>Acerca de Área Pe<br>Principal > Inicio > Usuario/<br>Vol 1 (2012)<br>Crear número Núm                                                                                                    | ersonal Buscar Últim<br>a > Editor/a > Números > Vol 1                                                      | o número Número<br>I (2012)<br>s anteriores                        | –                     | as             |
| Versión maquetada<br>Fichero: 38418-4508:<br>Acerca de Área Pe<br>Principal > Inicio > Usuario/<br>Vol 1 (2012)<br>Crear número Núm<br>Número: Vol 1 (2012)                                                                               | ersonal Buscar Últim<br>a > Editor/a > Números > Vol 1                                                      | o número Número<br>I (2012)<br>s anteriores                        |                       | as             |
| Versión maquetada<br>Fichero: 38418-4508:<br>Acerca de Área Pe<br>Principal > Inicio > Usuario/<br>Vol 1 (2012)<br>Crear número Núm<br>Número: Vol 1 (2012)<br>Tabla de contenidd                                                         | ersonal Buscar Últim<br>a > Editor/a > Números > Vol 1<br>eros futuros Número<br>os Datos del número        | o número Número<br>I (2012)<br>s anteriores<br>Previsualizar el nú | Dos anteriores Notici | as             |
| Versión maquetada<br>Fichero: 38418-4508:<br>Acerca de Área Pe<br>Principal > Inicio > Usuario/<br>Vol 1 (2012)<br>Crear número Núm<br>Número: Vol 1 (2012)<br>Tabla de contenido<br>Tabla de contenido                                   | a > Editor/a > Números > Vol 1<br>eros futuros Número<br>so Datos del número<br>dos                         | o número Número<br>I (2012)<br>S anteriores<br>Previsualizar el nú |                       | as             |
| Versión maquetada<br>Fichero: 38418-4508:<br>Acerca de Área Pe<br>Principal > Inicio > Usuario/<br>Vol 1 (2012)<br>Crear número Núm<br>Número: Vol 1 (2012)<br>Tabla de contenido<br>Tabla de contenido                                   | ersonal Buscar Úttim<br>a > Editor/a > Números > Vol 1<br>eros futuros Número<br>os Datos del número<br>dos | o número Número<br>I (2012)<br>s anteriores<br>Previsualizar el nú | - Notici              | as             |
| Versión maquetada<br>Fichero: 38418-4508:<br>Acerca de Área Pe<br>Principal > Inicio > Usuario/<br><b>Vol 1 (2012)</b><br>Crear número Núm<br>Número: Vol 1 (2012)<br>Tabla de contenido<br>Tabla de contenido<br>Artículos↑ ↓<br>Autores | a > Editor/a > Números > Vol 1<br>eros futuros Número<br>Dos Datos del número<br>dos                        | o número Número<br>I (2012)<br>S anteriores<br>Previsualizar el nú |                       | as<br>Eliminar |
| Versión maquetada<br>Fichero: 38418-4508:<br>Acerca de Área Per<br>Principal > Inicio > Usuario/<br>Vol 1 (2012)<br>Crear número Núm<br>Número: Vol 1 (2012)<br>Tabla de contenido<br>Artículos↑↓<br>Autores<br>↓<br>Garcia<br>Sanchez    | ersonal Buscar Últim<br>a > Editor/a > Números > Vol 1<br>eros futuros Número<br>os Datos del número<br>dos | o número Número<br>I (2012)<br>S anteriores<br>Previsualizar el nú |                       | as             |

Gestión del proceso editorial

# **ROL DE EDITOR**

# Publicación de un número

Para publicarlo sólo hay que pinchar en "Publicar número"

| Principal > Inicio                                                           | > Usuario/a > Editor                                                  | /a > Números > Vol 1 (20 | 012)                               |            |       |          |         |
|------------------------------------------------------------------------------|-----------------------------------------------------------------------|--------------------------|------------------------------------|------------|-------|----------|---------|
| Vol 1 (20                                                                    | 112)                                                                  |                          |                                    |            |       |          |         |
| Crear núme                                                                   | ro Números fu                                                         | uturos Números a         | interiores                         |            |       |          |         |
|                                                                              | 4 (2042)                                                              | ~                        |                                    |            |       |          |         |
| Número: Vol                                                                  | 1 (2012)                                                              | -                        |                                    |            |       |          |         |
| Número: Vol                                                                  | ntenides Dat                                                          | os del púmero. Dra       | wigualizar al púmar                | 0          |       |          |         |
| Número: Vol<br>Tabla de co                                                   | ontenidos Dat                                                         | os del número Pre        | evisualizar el númer               | 0          |       |          |         |
| Número: Voi<br>Tabla de co<br>Tabla de co                                    | ontenidos Dat                                                         | os del número Pre        | evisualizar el númer               | 0          |       |          |         |
| Número: Voi<br>Tabla de co<br>Tabla de co<br>Artículos↑                      | ontenidos Dat<br>contenidos                                           | os del número Pre        | evisualizar el númer               | 0          |       |          |         |
| Número: Vol<br>Tabla de ci<br>Tabla de ci<br>Artículos↑                      | ontenidos Dat<br>contenidos<br>↓<br>Título                            | os del número Pre        | evisualizar el númer               | 0<br>a Pá  | ainas |          | C       |
| Número: Vol<br>Tabla de co<br>Tabla de co<br>Artículos↑                      | ontenidos Dat<br>contenidos<br>↓<br>Título                            | os del número Pre        | evisualizar el númer<br>Id pública | 0<br>a Pág | ginas | Eliminar | C       |
| Número: Vol<br>Tabla de co<br>Tabla de co<br>Artículos↑<br>Autore<br>Carcí   | ntenidos Dat<br>contenidos<br>↓<br>Título<br>ia Título                | os del número Pre        | evisualizar el númer<br>Id públic  | 0<br>a Pá  | jinas | Eliminar | са<br>[ |
| Número: Vol<br>Tabla de co<br>Tabla de co<br>Artículos↑<br>Autore<br>↑↓ Sape | ntenidos Dat<br>contenidos<br>↓<br>tritulo<br>ia Título<br>hez Título | o del anículo            | evisualizar el númer<br>Id públic  | 0<br>a Pá  | jinas | Eliminar | c       |